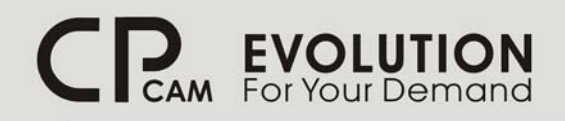

http://www.cpcamcctv.com

# ЦИФРОВАЯ СИСТЕМА ВИДЕОНАБЛЮДЕНИЯ

<u>4 канала</u>

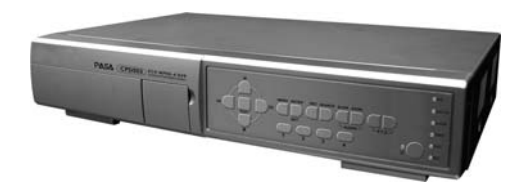

<u>16/8/4 каналов</u>

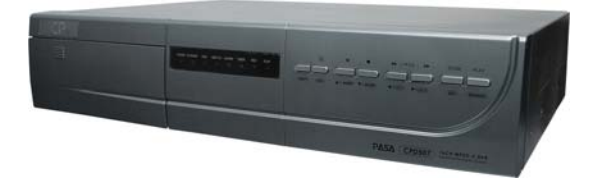

16 / 8 / 4 каналов с DVD-RW или CD-RW

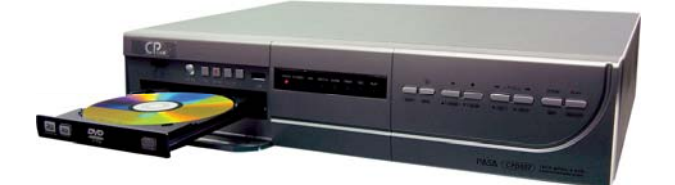

Инструкция по эксплуатации

Пожалуйста, ознакомьтесь с данной инструкцией до начала эксплуатации

CPcam MPEG4 DVR SERIES\_V0.988

# CAUTION

#### **RISK OF ELECTRIC SHOCK**

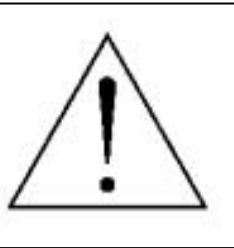

#### CAUTION:

To reduce the risk of electric shock, do not expose this apparatus to rain or moisture. Only operate this apparatus from the type of power source indicated on the label.

•Данные обозначения прямо указывают на необходимость крайне аккуратного обращения с устройством.

•Во избежание поражения электрическим током не открывайте устройство, когда оно подключено к сети питания, и не пытайтесь починит неисправное устройство самостоятельно.

•Перед началом эксплуатации внимательно ознакомьтесь с настоящей инструкцией по эксплуатации и следуйте ее указаниям.

•Данное оборудование разработан и изготовлено в соответствии с международными требованиями и соглашениями EN55022: 1998+A1: 200, EN61000-3-2: 2000, EN61000-3-3: 1995, EN50130-4: 1995+A1 : 1998. Изделие сертифицировано согласно законам РФ.

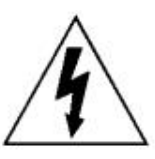

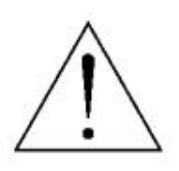

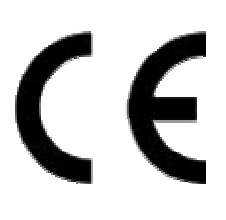

#### СОДЕРЖАНИЕ

#### ВВЕДЕНИЕ

| 1.1 | ВОЗМОЖНОСТИ УСТРОЙСТВА | 1 |
|-----|------------------------|---|
| 1.2 | КОМПЛЕКТНОСТЬ          | 1 |
| 1.3 | СПЕПИФИКАПИА           | 2 |
| 14  |                        | 4 |
| 1 5 |                        | 4 |
| 1.5 |                        | 8 |

#### УСТАНОВКА И ПОДКЛЮЧЕНИЕ

| 2.1 | ПЕРЕД СТАРТОМ |  | 10 |
|-----|---------------|--|----|
|-----|---------------|--|----|

#### ОСНОВНЫЕ ДЕЙСТВИЯ

| 3.1 | АПИСЬ          | 11 |
|-----|----------------|----|
| 3.2 | ОСПРОИЗВЕДЕНИЕ | 12 |

#### МЕНЮ

| 4.1  | ДЕРЕВО МЕНЮ                           | 14 |
|------|---------------------------------------|----|
| 4.2  |                                       | 15 |
| 4.3  |                                       | 16 |
| 4.4  | ОСНОВНАЯ ОПЦИЯ МЕНЮ ВРЕМЯ             | 17 |
| 45   |                                       | 18 |
| 4.6  |                                       | 18 |
| 4.0  | ЛОПОЛНИТЕЛЬНОЕ МЕНЮ ЛЕТЕКТОР ЛВИЖЕНИЯ | 19 |
| 1 8  |                                       | 21 |
| 1 0  |                                       | 22 |
| 4.3  |                                       | 22 |
| 4.10 |                                       | 20 |
| 4.11 |                                       | 24 |
| 4.12 |                                       | 25 |
| 4.13 |                                       | 26 |
| 4.14 | 4 ДОПОЛНИТЕЛЬНОЕ МЕНЮ_ИНФОРМАЦИЯ HDD  | 28 |
| 4.15 | ДОПОЛНИТЕЛЬНОЕ МЕНЮ_СПИСОК СОБЫТИИ    | 28 |
|      |                                       |    |

# ДОПОЛНИТЕЛЬНЫЕ ОПЦИИ

| 5.1 ПОИСК                                           | 29  |
|-----------------------------------------------------|-----|
| 5.2 2Х ЦИФРОВОЕ УВЕЛИЧЕНИЕ                          | 30  |
| 5.3 БЛОКИРОВКА КЛАВИШ                               | 30  |
| 5.4 ПЕРЕКЛЮЧЕНИЕ NTSC/PAL                           | 30  |
| 5.5 ОБНОВЛЕНИЕ ЧЕРЕЗ USB                            | 31  |
|                                                     | 31  |
|                                                     | 32  |
|                                                     | 37  |
|                                                     | 37  |
|                                                     | 30  |
|                                                     | 30  |
|                                                     | 29  |
|                                                     | 39  |
|                                                     | 40  |
|                                                     | 40  |
| ДЕТЕКТОР ДВИЖЕНИЯ                                   | 41  |
| СЕТЕВАЯ АРХИВАЦИЯ И ВОСПРОИЗВЕДЕНИЕ                 | 42  |
| ТРЕВОЖНЫЕ СОБЫТИЯ                                   | 43  |
| СПИСОК ТРЕВОЖНЫХ СОБЫТИИ                            | 43  |
|                                                     | 44  |
| ПРОФИЛИ ПОЛЬЗОВАТЕЛЕЙ                               | 44  |
| ИНФОРМАЦИЯ ОБ АКТИВНЫХ ПОЛЬЗОВАТЕЛЯХ                | 45  |
| ПУТЬ СОХРАНЕНИЯ ФАЙЛОВ                              | 45  |
| 5.7 ПОДКЛЮЧЕНИЕ К ПО АР С ИСПОЛЬЗОВАНИЕМ ІЕ BROWSER | 46  |
| 5.8 RETR                                            | 47  |
| 5.9 GPRS                                            | 47  |
| 5.10 ОПЦИИ УСТРОЙСТВА (ПЕРИФЕРИЯ)                   | 47  |
|                                                     | ••• |

#### ВОЗМОЖНЫЕ НЕИСПРАВНОСТИ

| 6.1 FAQ                                  | 48 |
|------------------------------------------|----|
| ПРИЛОЖЕНИЕ 1 УСТАНОВКА ЖЕСТКОГО ДИСКА    | 49 |
| ПРИЛОЖЕНИЕ 2 КОНФИГУРАЦИЯ РІМ            | 51 |
| ПРИЛОЖЕНИЕ 3 RS232 ПРОТОКОЛ              | 53 |
| ПРИЛОЖЕНИЕ 4 ДЛИТЕЛЬНОСТЬ ЗАПИСИ         | 54 |
| ПРИЛОЖЕНИЕ 5 СОПОСТАВИМЫЕ УСТРОЙСТВА USB | 55 |
| ПРИЛОЖЕНИЕ 6 СОПОСТАВИМЫЕ ДИСКИ HDD      | 56 |

#### 1.1.ВОЗМОЖНОСТИ УСТРОЙСТВА

#### **MPEG4 DVR технология**

• Тип компрессии MPEG-4 позволяет получить идеальное изображение

#### Многозадачность

• Отображение, запись, воспроизведение, архивация, и работа в сети одновременно

#### Значительная длительность записи:

- 500GB позволят записать до 14 дней видео. (16каналов, запись в реальном времени)
- Независимый дисковый массив (опция) увеличивает объем дискового пространства

#### Архивация файлов:

Через USB интерфейс, DVD-RW (опция) или CD-RW (опция), сетевая архивация

#### Удаленное управление:

 GPRS позволяет удаленно получать видео и управлять системой & также поддерживается фирменное ПО АР и IE browser
 Одновременно к устройству разрешен доступ до 5 удаленных пользователей

#### Интеллектуальная запись по тревожному событию:

- Удаленная запись по тревоге
- С учетом применения интеллектуального детектора движения (настройка 4 независимых фактора обнаружения движения), записи по расписанию и интеллектуального поиска событий, система гибка и удобна в работе
- Рассылка единичных картинок и фрагментов видео на e-mail и FTP
- Функция предзаписи по тревоге (8МБ)

#### Скрытая запись (маскирование записи):

• На экране отображается черное поле, запись продолжает вестись в обычном режиме

#### Поддержка аудио/видео:

- 4 входа аудио (запись ведется по 1 каналу), 2 выхода аудио
- Поддержка VGA выхода (опция)

#### Общие возможности:

- Многоязычное экранное меню
- Автоматическое восстановление системы после пропадания питания
- ИК дистанционное управление, поддержка управления РТZ
- Функция ежедневного сохранения
- Поддержка записи: ручной/детектор движения/таймер/удаленная запись/тревожное событие
- Функция "водяные знаки" защита от подделки изображения
- Поддержка TCP/IP, PPPoE, DHCP и DDNS сетевых протоколов

## 1.2.КОМПЛЕКТНОСТЬ

| МОДЕЛЬ                     | 16 KAH | 8 KAH | 4 KAH | 16 / 8 / 4 КАН<br>DVD-RW или CD-RW |
|----------------------------|--------|-------|-------|------------------------------------|
| Устройство записи          | v      | v     | v     | v                                  |
| Блок питания               | v      | v     | v     | v                                  |
| СD с ПО                    | v      | v     | v     | v                                  |
| IR передатчик, IR приемник | v      | v     | опция | v                                  |
| Набор шлейфов              | v      | v     | v     | v                                  |
| DSUB PIN разъем            | v      | v     | v     | v                                  |
| Винты                      | v      | v     | v     | v                                  |

# 1.3.СПЕЦИФИКАЦИЯ

| МОДЕЛЬ                                  | 16 кан / 16 кан (D)                                                             | 8 кан / 8 кан (D)                                                               | 4 кан / 4кан (D)                                                          |  |  |
|-----------------------------------------|---------------------------------------------------------------------------------|---------------------------------------------------------------------------------|---------------------------------------------------------------------------|--|--|
| Тип видеосистемы                        |                                                                                 | NTSC / PAL (переключаемый)                                                      |                                                                           |  |  |
| Формат сжатия                           | MPEG 4                                                                          |                                                                                 |                                                                           |  |  |
| Входы видео(1В/75 Ом)                   | 16                                                                              | 8                                                                               | 4                                                                         |  |  |
| Сквозные выходы видео (1В/75 Ом)        | 16                                                                              | 8                                                                               | 4                                                                         |  |  |
| Выходы видео                            |                                                                                 | <u>Основной выход видео:</u> 1В/75 Ом<br><u>Тревожный выход видео:</u> 1В/75 Ом | Λ                                                                         |  |  |
| Максимальная скорость записи<br>(кадры) | 720 × 480 пикселей 120 к/сек<br>〈NTSC〉<br>720 × 576 пикселей 100 к/сек<br>〈PAL〉 | 720 × 480 пикселей 60 к/сек<br>〈NTSC〉<br>720 × 576 пикселей 50 к/сек 〈PAL〉      | 720 × 480 пикселей 30 к/сек 〈NTSC〉<br>720 × 576 пикселей 25 к/сек 〈PAL〉   |  |  |
| Максимальная скорость записи (CIF)      | 352 × 240 пикселей 480 к/сек<br>⟨NTSC⟩<br>352 × 288 пикселей 400 к/сек<br>⟨PAL⟩ | 352 × 240 пикселей 240 к/сек<br>〈NTSC〉<br>352 × 288 пикселей 200 к/сек<br>〈PAL〉 | 352 × 240 пикселей 120 к/сек 〈NTSC〉<br>352 × 288 пикселей 100 к/сек 〈PAL〉 |  |  |
| Возможная скорость записи (кадры)       | 120, 60, 30, 15 к/сек <ntsc><br/>100, 50, 25, 12 к/сек <pal></pal></ntsc>       | 60, 30, 15, 7 к/сек <ntsc><br/>50, 25, 12, 6 к/сек <pal></pal></ntsc>           | 30, 15, 7, 3 к/сек <ntsc><br/>25, 12, 6, 3 к/сек <pal></pal></ntsc>       |  |  |
| Возможная скорость записи (CIF)         | 480, 240, 120, 60 к/сек <ntsc><br/>400, 200, 100, 50 к/сек <pal></pal></ntsc>   | 240, 120, 60, 30 к/сек <ntsc><br/>200, 100, 50, 25 к/сек <pal></pal></ntsc>     | 120, 60, 30, 15 к/сек <ntsc><br/>100, 50, 25, 12 к/сек <pal></pal></ntsc> |  |  |
| Качество изображения                    |                                                                                 | Best, High, Normal, Basic                                                       |                                                                           |  |  |
| Жесткие диски (IDE type, ATA66)         | 16кан: поддержка HDD * 2<br>16кан (D): поддержка HDD *1                         | 8кан: поддержка HDD * 2<br>8кан (D): поддержка HDD *1                           | 4кан: поддержка HDD * 1<br>4кан (D): поддержка HDD *1                     |  |  |
| Быстрая очистка жесткого диска          | Быстрая очистка системы "index". Диск 250 Гб – около 2 секунд                   |                                                                                 |                                                                           |  |  |
| Тип записи                              | Ручная / Таймер (расписание) / Движение / Тревога                               |                                                                                 |                                                                           |  |  |
| Водяные знаки                           |                                                                                 | Да                                                                              |                                                                           |  |  |
| Отображение видео                       | 480 к/сек NTSC<br>400 к/сек PAL                                                 | 240 к/сек NTSC<br>200 к/сек PAL                                                 | 120 к/сек NTSC<br>100 к/сек PAL                                           |  |  |
| Мультизадачность                        | отображение, запись, воспроизведение, архивация, сеть                           |                                                                                 |                                                                           |  |  |
| Входы/выходы аудио                      | 4 входа аудио, 2 выхода аудио (запись – 1 канал аудио)                          |                                                                                 |                                                                           |  |  |
| R.E.T.R.                                | Функция уда                                                                     | аленной записи по тревожному собы                                               | тию в системе                                                             |  |  |
| Детектор движения                       |                                                                                 | Решетка 16х12 для каждой камерь                                                 | ı                                                                         |  |  |
| Чувствительность детектора              | 4 независимых нас                                                               | гройки детектора движения с возмож                                              | кностью объединения                                                       |  |  |
| Предзапись по тревоге                   | Да (буфер 8 МБ)                                                                 |                                                                                 |                                                                           |  |  |
| Устройства архивации                    | U                                                                               | SB1.1 / 2.0 архивация, архивация по                                             | сети                                                                      |  |  |
| USB                                     | Передняя панель *                                                               | 1, задняя панель * 1                                                            | Передняя панель * 1                                                       |  |  |
| Формат передачи по WEB                  |                                                                                 | Motion JPEG                                                                     |                                                                           |  |  |
| Ethernet                                | 10/100 Base-T. Поддержка удаленного управления и просмотра через Ethernet       |                                                                                 |                                                                           |  |  |
| Мобильные приложения                    | Доступ к устройству через GPRS (требуется J2ME, MIDP2.0 протокол)               |                                                                                 |                                                                           |  |  |
| Web интерфейс                           | Поддержка лицензионного ПО AP, и Internet Explorer                              |                                                                                 |                                                                           |  |  |
| Удаленное сообщение о тревоге           | E-mail картинки кадра, отправка фрагментов на FTP                               |                                                                                 |                                                                           |  |  |
| Сетевой протокол                        | TCP/IP, PPPoE, DHCP , DDNS                                                      |                                                                                 |                                                                           |  |  |
| ИК передатчик                           | Удаленное управление DVR и РТZ через IR передатчик (RS-485)                     |                                                                                 |                                                                           |  |  |
| PTZ                                     | Поддержка протокола управления PELCO-D                                          |                                                                                 |                                                                           |  |  |
| Hot Point                               | Да (перемещение камеры РТZ в указанную точку на экране                          |                                                                                 |                                                                           |  |  |
| Коммутатор                              | Да, програ                                                                      | ммируемое время переключения (2,                                                | 4, 8, 16 сек.)                                                            |  |  |
| Входы/выход тревоги                     | 16 входов, 1 выход                                                              | 8 входов, 1 выход                                                               | 4 входа, 1 выход                                                          |  |  |

| Модель                            | 16 кан / 16 кан (D)                                                            | 8 кан / 8 кан (D)                  | 4 кан / 4 кан (D)                                                                                                 |  |  |  |  |
|-----------------------------------|--------------------------------------------------------------------------------|------------------------------------|----------------------------------------------------------------------------------------------------|--|--|--|--|
| Продолжение спецификации          |                                                                                |                                    |                                                                                                    |  |  |  |  |
| Электронное увеличение            |                                                                                | 2Х цифровое увеличение             |                                                                                                    |  |  |  |  |
| Блокировка клавиатуры             |                                                                                | Да                                 |                                                                                                    |  |  |  |  |
| Определение потери видеосигнала   |                                                                                | Да                                 |                                                                                                    |  |  |  |  |
| Названия камер                    |                                                                                | Текстовый генератор до 6 видеокам  | ер                                                                                                    |  |  |  |  |
| Настройка видеосигнала            | Насыще                                                                         | нность / Цветность / Контрастность | / Яркость                                                                                                    |  |  |  |  |
| Формат отображения даты на экране | ГГ/ММ/ДД, ДД/ММ/ГГ, ММ/ДД/ГГ, или Выкл.                                        |                                    |                                                                                                    |  |  |  |  |
| Ежедневное сохранение             | Да                                                                             |                                    |                                                                                                    |  |  |  |  |
| Питание                           | DC 19B                                                                         |                                    |                                                                                                    |  |  |  |  |
| Потребляемая мощность             | < 64                                                                           | 4 Вт                               | 4канала: <42Вт; 4СН (D): <64 Вт                                                                                   |  |  |  |  |
| Рабочая температура               | 10°C ~ 40°C (50°F~104°F)                                                       |                                    |                                                                                                    |  |  |  |  |
| Размеры (мм)                      | 432мм (Д) × 90мм (В) × 326мм (Г)                                               |                                    | 432мм (Д) × 90мм (В) × 326мм (Г)                                                                                  |  |  |  |  |
| Восстановление системы            | Автоматическое восстановление системы после сброса питания                     |                                    |                                                                                                    |  |  |  |  |
| Опции (периферия)                 | Независимый дисковый массив ; VGA адаптер; DVD-RW карта (для<br>моделей без D) |                                    | Независимый дисковый массив ;<br>VGA адаптер; ИК дистанционное<br>управление; DVD-RW карта (для<br>моделей без D) |  |  |  |  |

#### 

|           |        |     | •   |      |      |
|-----------|--------|-----|-----|------|------|
| Total     | IPS    | 120 | 60  | 30   | 15   |
|           | Best   | 109 | 192 | 349  | 565  |
| Frame     | High   | 138 | 243 | 442  | 714  |
| <d1></d1> | Normal | 182 | 319 | 581  | 939  |
|           | Basic  | 293 | 516 | 939  | 1517 |
| Total     | IPS    | 480 | 240 | 120  | 60   |
|           | Best   | 130 | 229 | 417  | 673  |
| CIE       | High   | 184 | 323 | 587  | 949  |
|           | Normal | 242 | 424 | 773  | 1249 |
|           | Basic  | 335 | 588 | 1071 | 1730 |

#### 

| Total     | IPS    | 60  | 30   | 15   | 7    |
|-----------|--------|-----|------|------|------|
|           | Best   | 218 | 384  | 689  | 1130 |
| Frame     | High   | 276 | 486  | 882  | 1428 |
| <d1></d1> | Normal | 364 | 638  | 1162 | 1878 |
|           | Basic  | 586 | 1032 | 1878 | 3034 |
| Total IPS |        | 240 | 120  | 60   | 30   |
|           | Best   | 260 | 458  | 834  | 1346 |
| CIE       | High   | 368 | 646  | 1174 | 1898 |
| •         | Normal | 484 | 848  | 1546 | 2498 |
|           | Basic  | 670 | 1176 | 2142 | 3460 |

#### • 4CH | 4CH(D) \_

| • •••••(=) |        |      |      |      |      |  |  |
|------------|--------|------|------|------|------|--|--|
| Total      | IPS    | 30   | 15   | 7    | 3    |  |  |
|            | Best   | 436  | 767  | 1398 | 2260 |  |  |
| Frame      | High   | 552  | 972  | 1764 | 2856 |  |  |
| <d1></d1>  | Normal | 728  | 1276 | 2324 | 3756 |  |  |
|            | Basic  | 1172 | 2064 | 3756 | 6068 |  |  |
| Total IPS  |        | 120  | 60   | 30   | 15   |  |  |
|            | Best   | 520  | 916  | 1668 | 2692 |  |  |
| CIF        | High   | 736  | 1292 | 2348 | 3796 |  |  |
|            | Normal | 968  | 1696 | 3092 | 4996 |  |  |
| I          | Basic  | 1340 | 2352 | 4284 | 6920 |  |  |

% 1. For 500GB HDD record time (hour)2. Take outdoor environment as examples.

# 1.4 ПЕРЕДНЯЯ ПАНЕЛЬ

#### 46 КАНАЛОВ / 8 КАНАЛОВ

• 16 КАНАЛОВ (D) / 8 КАНАЛОВ (D) / 4 КАНАЛА (D)

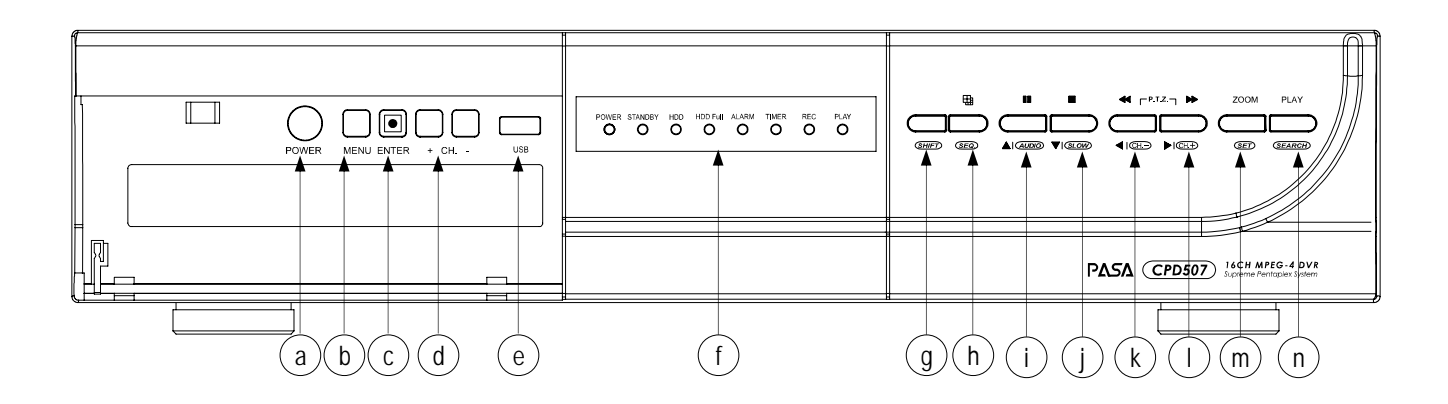

- POWER: (a) Нажмите "POWER" для включения/выключения устройства. (До выключения устройства, отключите режим записи, если он активен)
- MENU: (b) Нажмите "MENU" для входа в основное меню устройства
- 3) ENTER / RECORD : (с) Нажмите "ENTER" для подтверждения./ " • тля начала ручной записи (постоянной записи).
- 4) "+ CH ": (d) Нажимайте "+ CH - " кнопки для изменения параметров в режиме меню / выбора каналов.
- 5) USB: (e) Архивация файлов и обновление ПО устройства.
- 6) Светодиоды: (f) POWER: питание системы STANDBY: режим ожидания HDD: жесткий диск активен (запись/воспроизведение) HDD Full: жесткий диск заполнен ALARM: тревожное событие в системе TIMER: запись по таймеру (расписанию) активна REC: осуществляется запись PLAY: осуществляется воспроизведение
- 7) MODE 🖽: (h)

Нажать "🖽 " для переключения типа отображения каналов.

- 8) " <sup>■</sup> ": (i) Нажать " <sup>■</sup> " для включения режима паузы при воспроизведении.
- 9) " ": (j) Нажать " ■ " для остановки воспроизведения.
- 11) " ▶ ": (I) При воспроизведении нажать " ▶ " для быстрой перемотки вперед.
- 12) "ZOOM": (m) Нажмите "ZOOM" для цифрового (2X) увеличения выбранного канала.
- 13) "PLAY": (n) Нажмите "PLAY" для воспроизведения записанных файлов видео.
- 14) "▲▼<►": (i), (j), (k), (l) Нажимайте "▲▼<►" для передвижения курсора в указанные стороны.</li>
- 15) " **SHIFT**" + " **SEQ**.": (g +h) Нажать "**SHIFT**" + " **SEQ**."для активации тревожного монитора, затем **SEQ**. " " для выхода из режима тревожного монитора.
- 16) " **SHIFT** " + " **AUDIO** " : (g+i) Нажать "**SHIFT** " + " **AUDIO** " для выбора текущего или записанного сигнала аудио по одному из 4 каналов аудио.
- 17) " **SHIFT** " + "**SLOW** ": (g+j) При воспроизведении нажать" **SHIFT** " + "**SLOW** " для замедления видео.
- 18) " **SHIFT**" + " CH.— "или" CH.+ ": (g+k) или (g+l) Нажать " **SHIFT**" + " CH.— "или" CH.+ " для изменения значений в меню/выбора канала.
- 19) " **SHIFT**" + "**SET**": (g+m)

Нажать "*SHIFT*" + "*SET*" для смены позиции канала на экране. Нажимайте "▲▼◀►" для выбора канала, положение которого Вы изменяете, Нажимайте " + " или " - " для выбора канала для просмотра. Нажмите "ENTER" для подтверждения.

- 20) " **SHIFT**" + " **SEARCH**": (g+n) Нажать "**SHIFT**" + " **SEARCH**" для входа в режим поиска записей.
- 22) R.E.T.R.: (b+d) Нажимайте "MENU" + " - " для включения функции R.E.T.R. Через 3 / 5 / 10 минут. Для дополнительной безопасности ознакомьтесь с "Раздел 5.12"

# 1.4 ПЕРЕДНЯЯ ПАНЕЛЬ

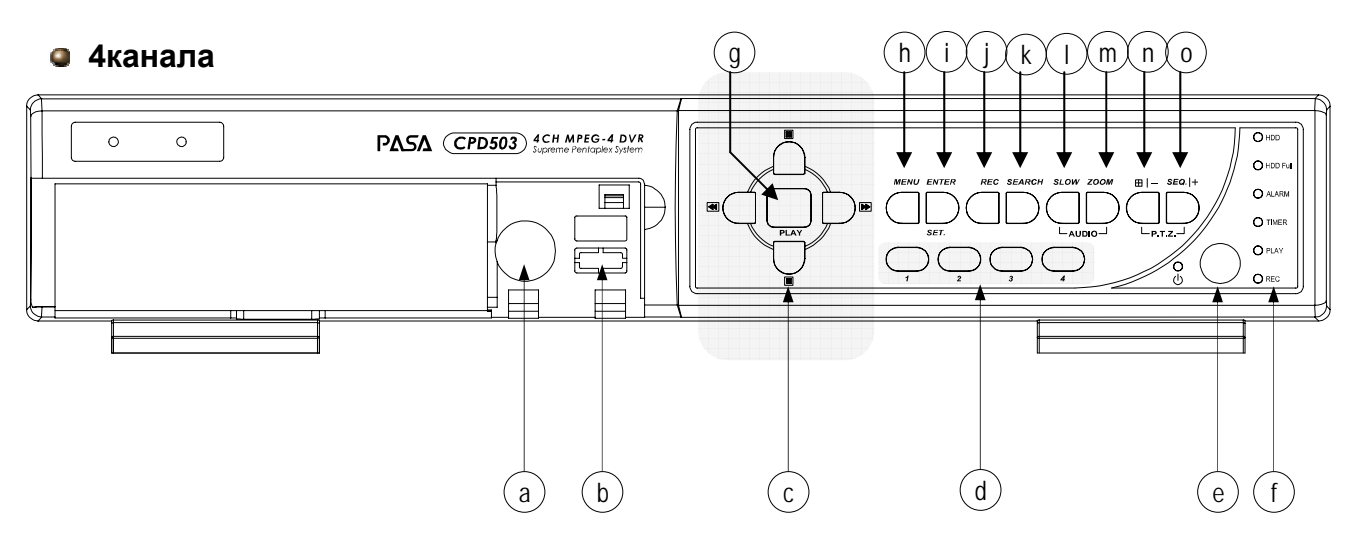

- 1) "HDD Cartridge Lock": (a) Замок каретки жесткого диска.
- "USB": (b) Архивация файлов и обновление ПО устройства.
- 3) "UP / PAUSE , DOWN / STOP, LEFT / FAST REWIND, RIGHT / FAST FORWARD" : (c)
- 4) Нажимайте "А " С " " А " Нажимайте "

| При воспроизведении, нажмите "  | " для включения паузы.             |
|---------------------------------|------------------------------------|
| При воспроизведении, нажмите "💻 | " для остановки воспроизведения.   |
| При воспроизведении, нажмите "  | " для ускоренной перемотки назад.  |
| При воспроизведении, нажмите "  | " для ускоренной перемотки вперед. |

- 5) "CH1 " "CH2 " "CH3 " "CH4 ": (d) Нажимайте "1 " "2 " "3 " "4 " для выбора канала.
- 6) "POWER": (e) Нажимайте для включения или выключения устройства. (Перед отключением питания, останавливайте режим записи)
- 7) "**LED LIGHT**": (f)

HDD: жесткий диск записывает или воспроизводит HDD Full: жесткий диск заполнен ALARM: тревога в системе TIMER: включена запись по таймеру (расписанию) PLAY: активен режим воспроизведения REC: активен режим записи (устройство записывает)

- 7) "PLAY": (g) Нажмите "PLAY" для воспроизведения записанных файлов видео.
- "MENU": (h) Нажмите "MENU" для входа в режим меню.
- 9) "ENTER" / "SET" : (i) Нажимайте "ENTER" для подтверждения.

Нажмите "SET" для смены позиции канала на экране. Нажимайте " " " " " " " " " " " " Для выбора изменяемого канала, Нажимайте " + " или " - " для выбора канала видео для отображения. Нажмите "ENTER" для подтверждения.

- 10) "**REC**" : (j) Нажмите "REC" для активации режима ручной записи.
- 11) "SEARCH ": (k) Нажмите "SEARCH" для входа в режим поиска записанных файлов видео.
- 12) "**SLOW**": (I) При воспроизведении, нажмите "SLOW" для замедления отображения.
- 13) "**ZOOM** ": (m) Нажмите "ZOOM" для цифрового увеличения текущего канала (2X)
- 14) " " / " ": (n) Нажимайте" — "для отображения 4 камер в квадовом режиме. Нажмите " - для внесения изменений в значения меню.
- 15) "**SEQ**" / " + ": (0)

Нажмите "SEQ" для включения функции тревожного монитора и нажмите "SEQ" снова для выхода из режима.

Нажмите "+" для внесения изменений в значения меню.

Нажмите для выбора текущего или записанного аудио по одному из каналов.

Нажмите одновременно для входа/выхода из режима РТZ.

18) "**R.E.T.R.**" : (h) + (n)

Нажмите "MENU" + " - " для включения функции R.E.T.R. 3 / 5 / 10 минут позднее.

Для дополнительной информации ознакомьтесь с "Раздел 5.12"

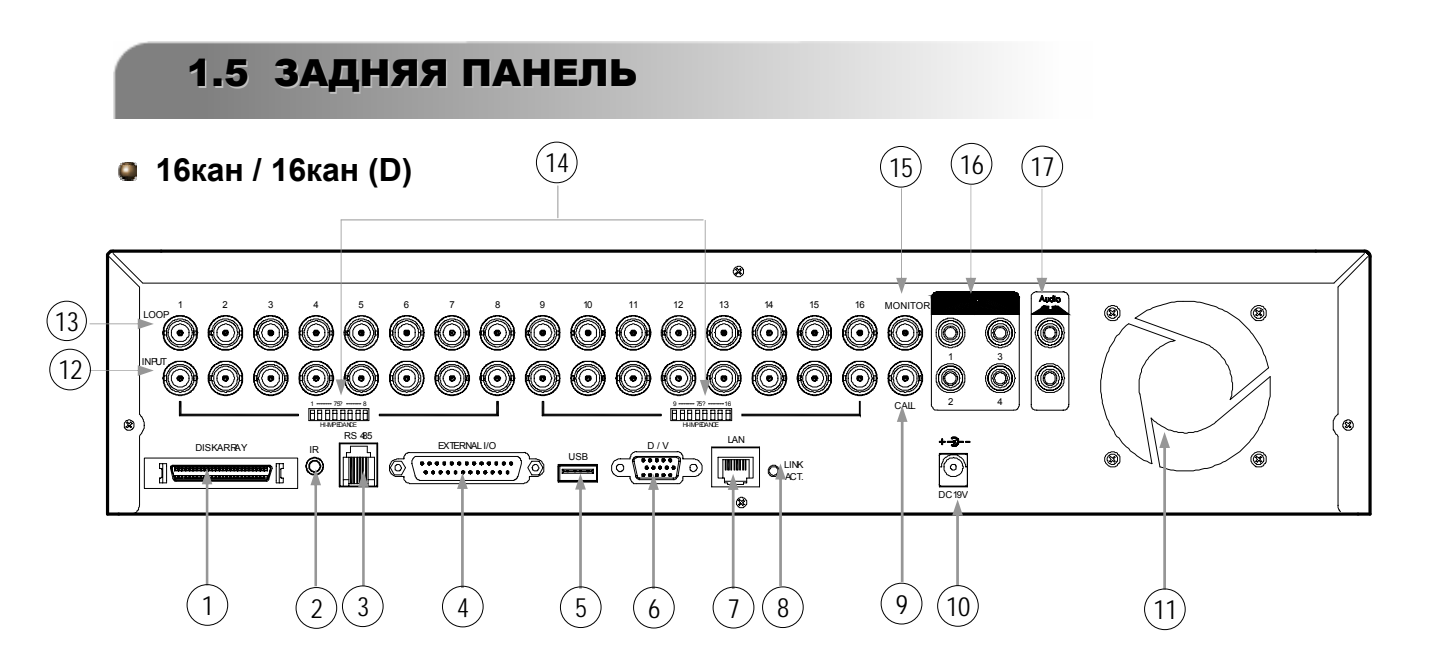

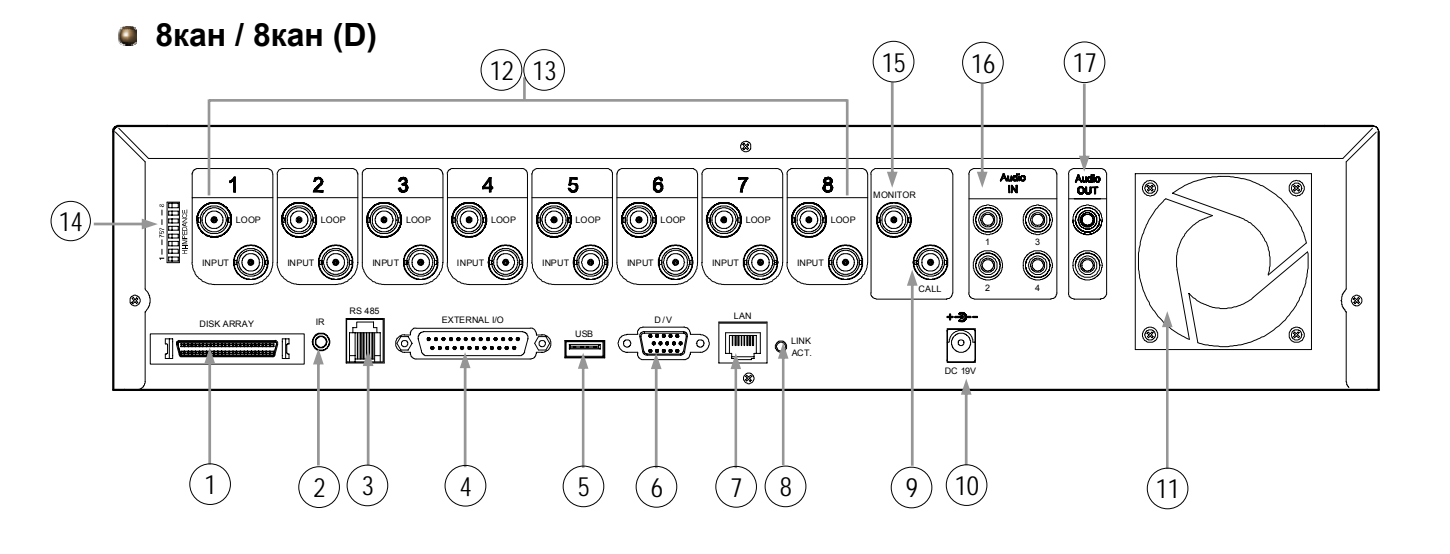

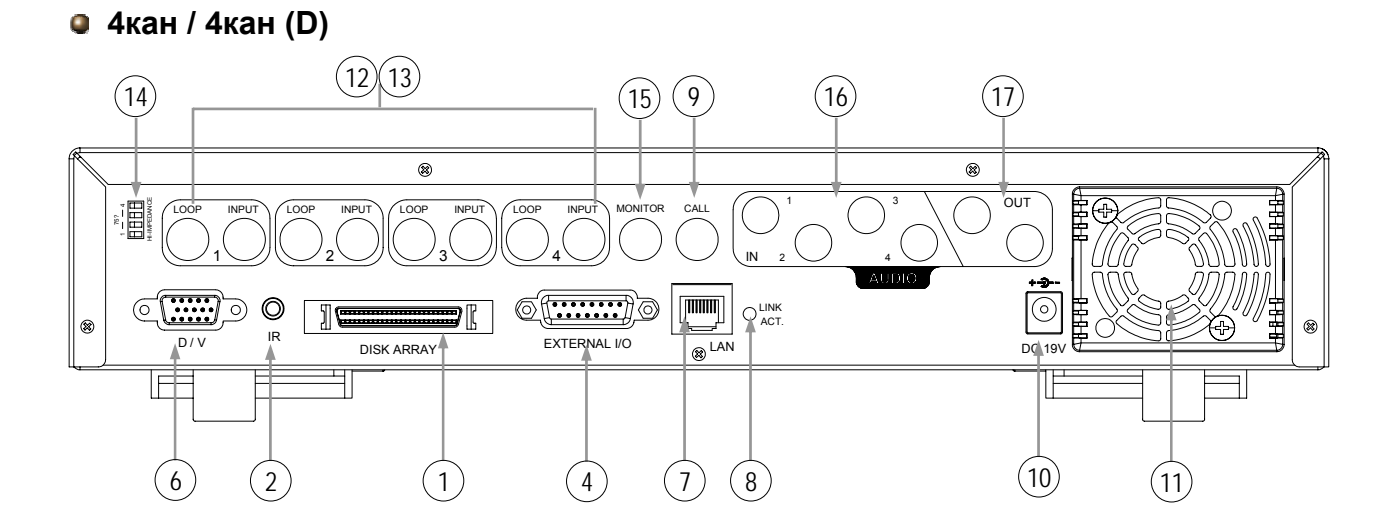

- **DISK ARRAY PORT:** 1) Подключение дискового массива для расширения дискового пространства.
- 2) IR: Подключение приемника ДУ управления устройством.
- 3) RS485: Подключение внешних устройств (таких как PTZ камеры) через RS485-A RS485-Β.
- EXTERNAL I/O PORT: 4) Подключение внешних устройств. Контроль внешних устройств, или контроль системы внешними устройствами (тревожные входы, PTZ камеры и пр.).
- **USB PORT:** 5) Поддержка архивации файлов видео и обновления внутреннего ПО.
- 6) D/V PORT (Digital Video Port): Подключение VGA-адаптера (для последующего подключения VGA монитора).
- LAN: 7) Подключение к Интернету, используя кабель LAN.
- 8) LINK / ACT LED light: При подключении Интернета светодиод активен.
- 9) CALL MONITOR: Подключение тревожного монитора. Отображение переключающихся камер. При тревоге в системе (внешней или внутренней) на экране сигнального монитора появляется изображение с тревожной видеокамеры.
- POWER: 10) Подключение адаптера питания (поставляется в комплекте).
- 11) FAN: Вентиляция системы.
- VIDEO INPUT (CHANNEL 1 16 / CHANNEL 1 8 / CHANNEL 1 4) : 12) Подключение источников сигналов видео, например видеокамер.
- LOOP (CHANNEL 1 16 / CHANNEL 1 8 / CHANNEL 1 4) : 13) Выходы видео.
- 14) 75Ω / HI: При использовании сквозных выходов переключите в HI. Когда функция сквозных выходов не используется, переключите в положение 75Ω.
- 15) MONITOR: Подключение основного монитора.
- AUDIO IN (1-4): 16) Подключение источников сигналов аудио, например микрофонов. При начале записи один из каналов аудио будет записываться.
- 17) AUDIO OUT : Подключение устройства воспроизведения аудио. 2 моно выхода воспроизводят один и тот же сигнал аудио.

## 2.1 ПЕРЕД СТАРТОМ

Подключите все устройства для создания рабочей системы.

- Установите HDD: HDD должен быть установлен до включения устройства.
- 2) Подключите видеокамеры.
- 3) Подключите мониторы.
- 4) Подключите внешние устройства.

BAЖHO:

Ознакомьтесь с Приложением #1 для инструкции по установке жесткого диска <u>ВАЖНО:</u> Ознакомьтесь с "1.5 Задняя панель" для инструкций по подключению устройств. <u>ВАЖНО:</u> Ознакомьтесь с Приложением #2 для инструкций по подключению устройств.

5) Подключите прилагаемый адаптер питания к устройству и внешней сети питания. На устройстве загорится красный светодиод спящего режима. Нажмите "POWER". Светодиод питания загорится красным. Загрузка и тестирование системы занимает примерно 15 секунд.

#### Подключение 16-канального устройства

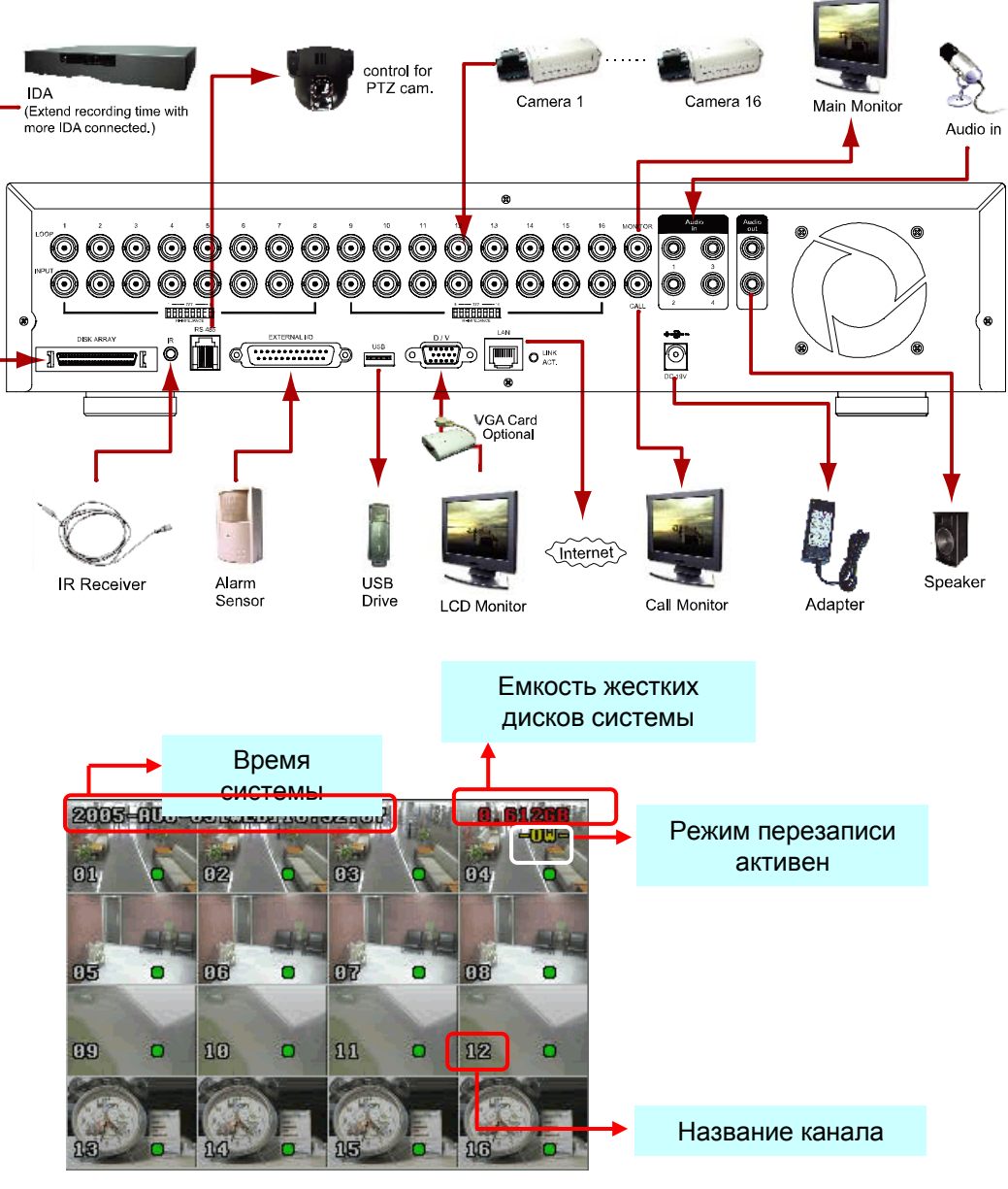

#### 3.1 ЗАПИСЬ

Данное устройство позволяет три режима записи – ручную запись, запись по событию и запись по таймеру (расписанию). Если система теряет питание, то вся запись будет надежно сохранена на жестких дисках. После включения питания устройство переходит в тот режим, в котором было перед пропаданием питания.

- РУЧНАЯ ЗАПИСЬ (постоянная запись): Инициируется нажатием на кнопку "REC". Отображается значок "●"
- ЗАПИСЬ ПО СОБЫТИЮ (вызывается внешней или внутренней тревогой): Если функция включена, запись вызывается внешней или внутренней тревогой (детектор движения). Отображаются значки " 🛃 " и " 📑 ".
- ЗАПИСЬ ПО ТАЙМЕРУ (запись по расписанию):
   Запись по расписанию таймера. Отображается надпись "TIMER RECORD".

#### 16 канальное устройство:

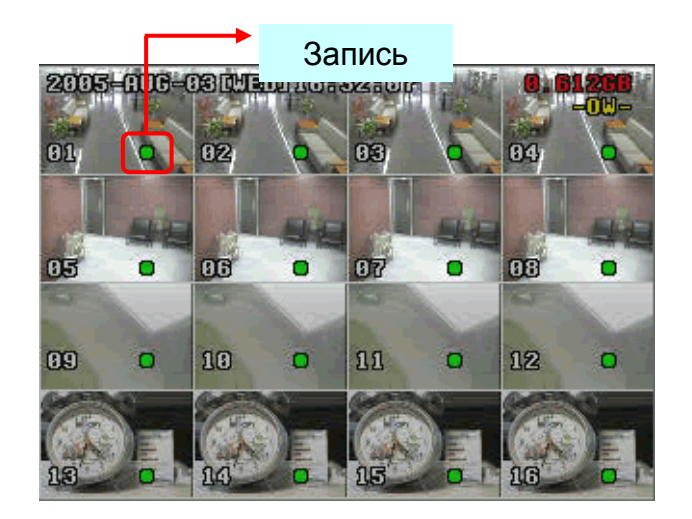

#### ВАЖНО :

Если в устройстве включен режим перезаписи (O/W), то при окончании жесткого диска, могут быть стерты все ранее сделанные записи.

#### 3.2 ВОСПРОИЗВЕДЕНИЕ

#### 16кан / 8кан

16кан (D) / 8кан (D) / 4кан (D)

Нажмите " PLAY " для воспроизведения последнего записанного файла видео.

#### 1) FAST FORWARD (F.F.) & FAST REWIND (REW):

Вы можете увеличить скорость воспроизведения. В режиме воспроизведения,

\* Тип отображаемого файла (кадры или CIF) отображается на экране.

#### 2) PAUSE / IMAGE JOG:

Нажаты "для включения режима паузы при воспроизведении. В режиме паузы, \*Нажать " эт для передвижения на один кадр вперед.

\*Нажать " 🕶 " для передвижения на один кадр назад.

#### 3) <u>STOP:</u>

Нажаты " для остановки воспроизведения.

#### 4) CHANNEL SHIFT:

\* Мультиэкранный режим: Нажмите " Ш" для выбора одного из типов мультиэкранного режима.

- \* Полноэкранный режим: Нажмите "+" или "-" для отображения каналов в полном экране.
- \* Переключение каналов: Нажать *SHIFT* " + "*SET*".
  Нажать "▲" "▼" "◄" "►" для выбора изменяемого канала.
  Нажать "+" или " - " для выбора канала для просмотра.
  Нажать "ENTER" для подтверждения.

#### 5) SLOW PLAYBACK:

Нажать **SHIFT** " + **SLOW** " для замедления воспроизведения в ¼ раза, нажать вторично для замедления в 1/8 раза.

#### 6) <u>AUDIO:</u>

Нажать **SHIFT** " + **(AUDIO)** "для выбора текущего видео по одному каналу.

- \* AUDIO 1 (L) ; AUDIO 1 (P)
- \* AUDIO 2 (L) ; AUDIO 2 (P)
- \* AUDIO 3 (L) ; AUDIO 3 (P)
- \* AUDIO 4 (L) ; AUDIO 4 (P)

#### 🛯 4кан

Нажмите " PLAY " для воспроизведения последнего записанного файла.

#### 1) FAST FORWARD (F.F.) & FAST REWIND (REW):

Вы можете увеличить скорость воспроизведения в обоих направлениях. При воспроизведении,

\*Нажать" 🗩 "один раз для ускорения воспроизведения вперед в 4 раза, дважды до ускорения в 8 раз; максимальное ускорение 32 раза.

\*Нажать " " один раз для ускорения воспроизведения назад в 4 раза, дважды до ускорения в 8 раз; максимальное ускорение 32 раза.

\* Тип записи (кадры или CIF) будет отображаться на экране.

#### 2) PAUSE / IMAGE JOG:

Нажать 🔟 "кнопку для включения режима паузы при воспроизведении. В режиме паузы,

\*Нажать " 🗩 "для передвижения на один кадр вперед.

\*Нажать " 🛃 "для передвижения на один кадр назад.

#### 3) <u>STOP:</u>

Нажать И "для остановки воспроизведения.

#### 4) CHANNEL SHIFT:

- \* Режим отображения: Нажмите "Ш" для отображения 4 каналов в квадовом режиме.
- \* Полноэкранное переключение:
   Нажимайте "+" или "-" для полноэкранного отображения.
- \* Переключение каналов:

Нажмите "SET" для смены положения канала на экране.

" ( )" " )" " ( )" " )" клавиши для выбора изменяемого канала, Нажмите " + " или " - " для выбора канала для просмотра. Нажмите "ENTER" для подтверждения.

#### 5) SLOW PLAYBACK:

Нажмите "SLOW" для замедления воспроизведения до ¼, вторично до 1/8.

#### 6) <u>AUDIO:</u>

Нажать 7 ля выбора текущего звука по одному из каналов вудио.

- \* AUDIO 1 (L) ; AUDIO 1 (P)
- \* AUDIO 2 (L) ; AUDIO 2 (P)
- \* AUDIO 3 (L) ; AUDIO 3 (P)
- \* AUDIO 4 (L) ; AUDIO 4 (P)

#### 4.1 ДЕРЕВО МЕНЮ MENU TITLE RECORD TIMER DATE **ADVANCE** BRIG CONT CAMERA DATE: SATU MANUAL RECORD DATE YEAR MONTH DAY ENABLE HUE TIME: START **EVENT RECORD** HOUR MIN SEC HH : MM COV ENABLE FORMAT: Y-M-D ... REC END TIMER RECORD HH : MM ENABLE DETECTION TITLE DAYLIGHT SAVING **OVERWRITE** DET AREA DISPLAY **RECORD IMG SIZE** LS ALERT **RECORD QUALITY TITLE DISPLAY** SS EXT. ALERT DATE DISPLAY MANUAL RECORD TS IPS REMOTE INT. BUZZER **HDD INFO** RE EVENT RECORD **KEY BUZZER** LOSS SCREEN IPS ALARM VLOSS BUZZER PLAYBACK TIMER RECORD INFO DETECTION IPS SYSTEM MOTION BUZZER TIMER DWELL ALARM BUZZER DURATION **TOTAL IPS SHARE** SERIAL TYPE (SEC) HDD BUZZER **BAUD RATE** TITLE DE-HDD NEARLY FULL HOST ID INTERLACE (GB) DEVICE ALARM DURATION IR MONITOR ID (SEC) OUT PASSWORD PRE-ALARM PROTOCOL WATERMARK **RESET DEFAULT** RATE **CLEAR HDD NETWORK** UPGRADE BACKUP R.E.T.R. (MIN) AUTO KEYLOCK **HDD INFO** LANGUAGE **EVENT LOG** VERSION

**VIDEO FORMAT** 

#### 4.2 ОСНОВНАЯ ОПЦИЯ МЕНЮ\_ЗАПИСЬ

Нажмите "MENU" для входа в основное меню. **Пароль по умолчанию 0000.** Введите пароль, нажмите "ENTER". (Вы можете поменять пароль самостоятельно, ознакомьтесь с разделом 5.12)

Выберите "RECORD", нажмите "ENTER", для отображения следующего окна.

| RECORD |
|--------|
|--------|

MANUAL RECORD ENABLE EVENT RECORD ENABLE TIMER RECORD ENABLE OVERWRITE RECORD IMG SIZE RECORD QUALITY MANUAL RECORD IPS EVENT RECORD IPS TIMER RECORD IPS TOTAL IPS SHARE

Используйте для работы в меню:

(MENU)

► RECORD

TIMER

DATE

ADVANCE

- "▲▼<► " передвижение курсора.
- "+, -" изменение значений/выбора.

" ENTER " вход в подменю / подтверждение выбора

- " MENU " вход в экранное меню/ подтверждение выбора / выхода из меню
- <u>MANUAL RECORD ENABLE:</u> Старт/стоп ручной записи.
- <u>EVENT RECORD ENABLE:</u> Старт/стоп записи по событию. Когда функция включена, устройство будет производить запись по тревожному событию в системе.
- <u>TIMER RECORD ENABLE</u>: Старт/стоп записи по расписанию (таймеру).
- <u>OVERWRITE:</u> Выбор перезаписи жесткого диска при его заполнении. Если функция активна, при перезаписи диска будут удалены все ранее записанные файлы.
- 5) <u>RECORD IMG SIZE:</u> В устройстве возможны два режима записи: КАДРЫ & CIF. При переходе от одного режима к другому необходимо остановить запись.
- 6) <u>RECORD QUALITY:</u> В устройстве есть 4 уровня качества сигнала: BEST, HIGH, NORMAL & BASIC

- В последующих характеристиках (7-9) рассматривается 16-канальное устройство.
- 7) <u>MANUAL RECORD IPS:</u> Запись активируется нажатием кнопки "REC". Возможные скорости для ручной записи:

NTSC: FRAME: 120, 60, 30, 15 CIF: 480, 240, 120, 60 PAL: FRAME: 100, 50, 25, 12 CIF: 400, 200, 100, 50

- 8) EVENT RECORD IPS: Запись по событию (тревога, детектор движения). Выберите скорость записи из возможных вариантов в системе: NTSC: КАДРЫ: 120, 60, 30, 15 PAL: КАДРЫ: 100, 50, 25, 12 CIF: 400, 200, 100, 50 CIF: 480, 240, 120, 60 TIMER RECORD IPS: 9) Запись по расписанию (таймеру). Выберите скорость записи по расписанию из возможных в системе: NTSC: КАДРЫ: 120, 60, 30, 15 PAL: КАДРЫ: 100, 50, 25, 12 CIF: 480, 240, 120, 60 CIF: 400, 200, 100, 50 10) TOTAL IPS SHARE: Две настройки уровней записи (16-канальное устройство для примера) **FIX**: к/сек на канал = скорость записи/16 Group 1: 01 CH 01 ~ 04 **GROUP**: Каждые 4 канала - группа. к/сек = скорость записи/4/число каналов Group 2 : 05 06 CH 05 ~ 08 в режиме записи в группе. Group 3 : Пример.: Если скорость записи 480 к/сек, тогда CH 09 ~ 12 Канал 01 получает 30 к/сек (120 / 4 / 1 = 30)
  - Каналы 05 и 06 получают по 15 к/сек (120 / 4 / 2 = 15)

" • " означает режим записи

Важно: Если Вы выбираете режим записи "CIF", общее значение к/сек будет зафиксировано. Число к/сек на канал будет эквивалентно числу к/сек записи устройства по 16 каналам видео.

4.3 ОСНОВНАЯ ОПЦИЯ МЕНЮ\_ТАЙМЕР

| ► | (MENU)<br>RECORD<br><b>TIMER</b><br>DATE<br>ADVANCE |  |
|---|-----------------------------------------------------|--|
|   | ADVANCE                                             |  |

Group 4 : CH 13 ~ 16

Выберите "TIMER", нажмите "ENTER", для отображения следующего окна:

| RECORD                                                      |                                                                                                    |                                                                                  |  |  |
|-------------------------------------------------------------|----------------------------------------------------------------------------------------------------|----------------------------------------------------------------------------------|--|--|
| DATE<br>OFF<br>DAILY<br>SUN<br>MON-FRI<br>OFF<br>OFF<br>OFF | START         00 : 00 -         08 : 00 -         06 : 00 -         00 : 00 -         00 : 00 -         00 : 00 -         00 : 00 -         00 : 00 -         00 : 00 -         00 : 00 - | END<br>00 : 00<br>18 : 00<br>23 : 00<br>00 : 00<br>00 : 00<br>00 : 00<br>00 : 00 |  |  |

#### 1) <u>DATE:</u>

Запись по расписанию (SUN/MON/TUE/ WED/ THU/ FRI/ SAT/ MON–FRI / SAT-SUN / DAILY/OFF) может быть установлены в режиме таймера. Важно 1 : Настройка осуществляется клавишами "+" или "-". Важно 2 : Если Вы планируете осуществлять запись по таймеру, которая проходит через полночь есть два варианта настройки: <u>Вариант 1 :</u> Если Вы хотите записывать каждое воскресенье с 23:30 до 23:30 понедельника, установите таймер как Sunday с 23:30 до 23:30. <u>Вариант 2 :</u> Если Вы планируете записывать воскресенье с 08:00 до 15:00 понедельника, установите таймер как Sunday с 08 : 00 до 00 : 00, и Monday с 00 : 00 до 15 : 00.

2) <u>START:</u>

Время начала записи.

 <u>END:</u> Время окончания записи.

4.4 ОСНОВНАЯ ОПЦИЯ МЕНЮ\_ДАТА

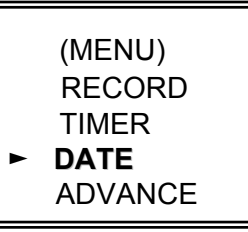

Выберите "DATE", and нажмите"ENTER", для отображения следующего окна:

|                 | DATE                 |
|-----------------|----------------------|
| DATE            | 2005-NOV-08 13:55:22 |
| FORMAT          | Y-M-D                |
| DAYLIGHT SAVING | ON                   |

- 1) <u>DATE:</u> Установите время устройства (ГОД / МЕСЯЦ / ДЕНЬ / ЧАС / МИН / СЕК)
- 2) <u>FORMAT:</u>

Выберите один из трех форматов даты: Г-М-Д, М-Д-Г, Д-М-Г.

3) <u>DAYLIGHT SAVING:</u>

Период, в течение которого происходит архивация. (START / END) Ежедневное сохранение устанавливается вручную. Установите в меню ежедневной архивации время начала, время

Установите в меню ежедневной архивации время начала, время окончания и час начала архивации.

|        | DAYLIGHT SAVING        |
|--------|------------------------|
| START  | 4TH-SUN-MAR 01: 00: 00 |
| END    | 4TH-SUN-OCT 01: 00: 00 |
| ADJUST | 01 : 00                |

4.5 ОСНОВНАЯ ОПЦИЯ МЕНЮ\_ДОПОЛНИТЕЛЬНЫЕ ОПЦИИ

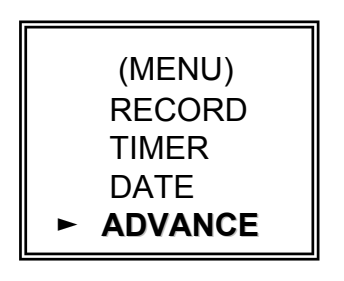

| ADVANCE   |  |
|-----------|--|
| CAMERA    |  |
| DETECTION |  |
| DISPLAY   |  |
| ALERT     |  |
| REMOTE    |  |
| SYSTEM    |  |
| NETWORK   |  |
| BACKUP    |  |
| HDD INFO  |  |
| EVENT LOG |  |

Выберите "ADVANCE", нажмите "ENTER", для отображения указанных выше окон.

#### 4.6 ДОПОЛНИТЕЛЬНАЯ ОПЦИЯ МЕНЮ\_КАМЕРЫ

Выберите "CAMERA", нажмите "ENTER", для отображения на экране следующего окна:

|                                                               |                                                                      |                                                              | CAMERA                                                       |                                                             |                                         |                                                      |
|---------------------------------------------------------------|----------------------------------------------------------------------|--------------------------------------------------------------|--------------------------------------------------------------|-------------------------------------------------------------|-----------------------------------------|------------------------------------------------------|
| TITLE<br>01<br>02<br>03<br>04<br>05<br>06<br>07<br>08<br>PREV | BRIG<br>110<br>110<br>110<br>110<br>110<br>110<br>110<br>110<br>NEXT | CONT<br>128<br>128<br>128<br>128<br>128<br>128<br>128<br>128 | SATU<br>128<br>128<br>128<br>128<br>128<br>128<br>128<br>128 | HUE<br>128<br>128<br>128<br>128<br>128<br>128<br>128<br>128 | COV<br>NO<br>NO<br>NO<br>NO<br>NO<br>NO | REC<br>YES<br>YES<br>YES<br>YES<br>YES<br>YES<br>YES |

#### 1) <u>TITLE:</u>

Переместите курсор к названию камеры, нажмите "ENTER" для входа в режим настроек. Каждой камере может быть присвоено название до 6 символов или букв. По умолчанию, название камеры – ее номер.

 <u>BRIG / CONT / SATU / HUE:</u> Настройка Яркости/Контраста/Насыщенности/Цвета по каждому каналу. Уровни от 0 до 255. По умолчанию яркость - 110, другие -128.

#### <u>COV (COVERT):</u> Выберите "YES" для скрытия канала при осуществлении записи. Когда функция активна, на экране отображается надпись "COV".

#### 4) <u>REC (RECORD):</u> Выберите "YES" для разрешения записи; "NO" для запрета записи.

#### 5) <u>PREV / NEXT:</u> Выберите "PRE" для следующей страницы; "NEXT" для предыдущей.

#### 4.7 ДОПОЛНИТЕЛЬНАЯ ОПЦИЯ МЕНЮ\_ДЕТЕКТОР ДВИЖЕНИЯ

Выберите "DETECTION", нажмите "ENTER", для отображения следующего окна:

| DETECTION                          |  |
|------------------------------------|--|
| DETECTION SETUP<br>DETECTION TIMER |  |

#### 1) <u>DETECTION SETUP:</u>

| TITLEDETAREALSSSTSREALARM01ONSETUP07030210OFF02ONSETUP07030210LOW                                                                                                    | DETECTION                                                     |                                               |                                                                     |                                                          |                                                                |                                                                |                                                    |                                                                |
|----------------------------------------------------------------------------------------------------|---------------------------------------------------------------|-----------------------------------------------|---------------------------------------------------------------------|----------------------------------------------------------|----------------------------------------------------------------|----------------------------------------------------------------|----------------------------------------------------|----------------------------------------------------------------|
| 03         ON         SETUP         07         03         02         10         HIGH           04         ON         SETUP         07         03         02         10         OFF           05         ON         SETUP         07         03         02         10         OFF           06         ON         SETUP         07         03         02         10         OFF           07         ON         SETUP         07         03         02         10         OFF           08         ON         SETUP         07         03         02         10         OFF           08         ON         SETUP         07         03         02         10         OFF | TITLE<br>01<br>02<br>03<br>04<br>05<br>06<br>07<br>08<br>PREV | DET<br>ON<br>ON<br>ON<br>ON<br>ON<br>ON<br>ON | AREA<br>SETUP<br>SETUP<br>SETUP<br>SETUP<br>SETUP<br>SETUP<br>SETUP | LS<br>07<br>07<br>07<br>07<br>07<br>07<br>07<br>07<br>07 | SS<br>03<br>03<br>03<br>03<br>03<br>03<br>03<br>03<br>03<br>03 | TS<br>02<br>02<br>02<br>02<br>02<br>02<br>02<br>02<br>02<br>02 | RE<br>10<br>10<br>10<br>10<br>10<br>10<br>10<br>10 | ALARM<br>OFF<br>LOW<br>HIGH<br>OFF<br>OFF<br>OFF<br>OFF<br>OFF |

#### a) <u>TITLE:</u>

Названия каждого канала видео (видеокамер).

b) <u>DET:</u>

Выберите "ON" для активации детектора движения по данному каналу. Выберите "OFF" для отключения детектора движения по данному каналу.

c) <u>AREA:</u>

Нажмите "ENTER" для установки зоны детектора движения. Розовые блоки на экране отображают зоны отсутствия детектирования.

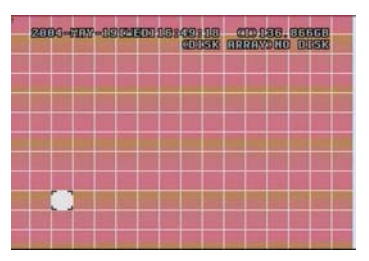

Нажмите "ENTER" для начала установки зоны обнаружения

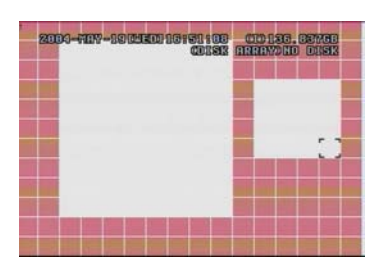

Мульти-зона обнаружения движения

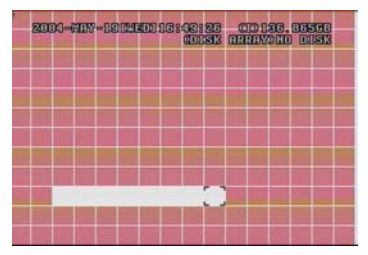

Нажимайте ◄ или ► для выбора блока (ячейки)

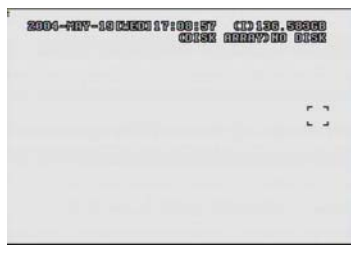

Нажмите "—"для включения обнаружения по полному окну 19

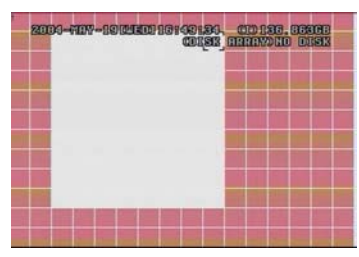

Нажимайте ◄ или ► для выбора ячеек, нажимайте ENTER

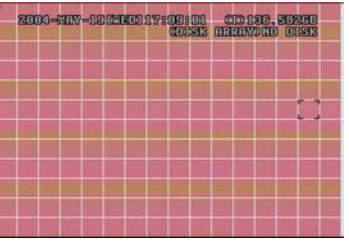

Нажмите "+" для полного отключения поля обнаружения

▲▼◄►: передвижение между ячейками сетки детектора.

d) <u>LS :</u>

Чувствительность сравнения двух соседних кадров. Минимальное значение опции соответствует максимальной чувствительности. Максимальная чувствительность 00, минимальная 15. Значение по умолчанию 07.

e) <u>SS:</u>

Чувствительность, учитывающая размер объекта на экране.(число занимаемых ячеек решетки детектора движения). Минимальное значение соответствует максимальной чувствительности. Максимальная чувствительность 00, минимальная 15. Значение по умолчанию 03.

- Важно: Значение по умолчанию SS 3, что означает, что система выдаст сигнал тревоги, если одновременно сработают не менее 3 ячеек детектора движения. Значение чувствительности SS должно быть установлено меньше, чем общее число активных ячеек детектора движения.
- f) <u>TS</u>:

Чувствительность, учитывающая как долго объект находится в кадре. Минимальное значение соответствует максимальной чувствительности.

Максимальная чувствительность 00, минимальная 15. Значение по умолчанию 02.

g) <u>RE</u>:

Параметр проверки решения. По умолчанию 10, что означает, что устройство будет детектировать движение 10 кадров подряд по установленным параметрам чувствительностей. Таким образом, большее значение параметра дает максимальную чувствительность.

h) <u>ALARM</u>:

Выбор LOW / HIGH типа тревожного сигнала. По умолчанию выключен.

i) <u>PRE / NEXT:</u>

Выберите "PRE" для предыдущей страницы; "NEXT" для следующей страницы. Ячейки детектора движения устанавливаются в AREA.

#### 2) <u>DETECTION TIMER:</u>

Установка даты, времени начала и окончания работы детектора движения.

| DETECTION TIMER             |                                                                                         |             |                                                                                         |  |
|-----------------------------|-----------------------------------------------------------------------------------------|-------------|-----------------------------------------------------------------------------------------|--|
| DATE<br>OFF<br>DAILY<br>SUN | START<br>00 : 00<br>08 : 00<br>06 : 00                                                  | -<br>-<br>- | END<br>00 : 00<br>18 : 00<br>23 : 00                                                    |  |
| OFF<br>OFF<br>OFF<br>OFF    | $\begin{array}{c} 00 & : & 00 \\ 00 & : & 00 \\ 00 & : & 00 \\ 00 & : & 00 \end{array}$ | -<br>-<br>- | $\begin{array}{c} 00 & : & 00 \\ 00 & : & 00 \\ 00 & : & 00 \\ 00 & : & 00 \end{array}$ |  |

#### 4.8 ДОПОЛНИТЕЛЬНАЯ ОПЦИЯ МЕНЮ\_ЭКРАН

Выберите "DISPLAY", и нажмите "ENTER", для отображения на экране следующего окна:

| DISPLAY                                                                                                    |                                                     |  |  |
|----------------------------------------------------------------------------------------------------|-----------------------------------------------------|--|--|
| TITLE DISPLAY<br>DATE DISPLAY<br>HDD INFO<br>LOSS SCREEN<br>PLAYBACK INFO<br>DWELL DURATION (SEC)<br>DE-INTERLACE<br>MONITOR OUT | ON<br>ON<br>ON<br>BLUE<br>NORMAL<br>2<br>ON<br>MAIN |  |  |
| WATERMARK                                                                                                    | ON NAIN                                             |  |  |

- <u>TITLE DISPLAY:</u> Включение/выключение отображения названий камер на экране.
- <u>DATE DISPLAY:</u> Включение/выключение отображения даты на экране.
- <u>HDD INFO</u><sup>"</sup>
   Включение/выключение отображения информации о диске на экране.
- LOSS SCREEN<sup>"</sup>
   Выбор цвета экрана без видеосигнала (синий или черный)
- 5) <u>PLAYBACK INFO:</u> Установка позиции на экране информации о воспроизведении (центр или нормальное (слева вверху)).
- 6) <u>DWELL DURATION (SEC):</u> Время переключения камер на тревожном мониторе (2, 4, 8, 16 сек.)
- 7) <u>DE-INTERLACE:</u> Включение/выключение функции "DE-INTERLACE".
- 8) MONITOR OUT:
   Выбор выхода монитора (основной выход / VGA выход (опция))
- 9) <u>WATERMARK:</u>

При воспроизведении записанного видео на ПО АР, Вы можете проверить подлинность записанного видео, с использованием данной функции. Если функция активна и изображение было изменено, экран подсветится красным и воспроизведение будет остановлено. Для дополнительной информации ознакомьтесь со стр.35

#### 4.9 ДОПОЛНИТЕЛЬНЫЕ ОПЦИИ МЕНЮ\_ТРЕВОЖНЫЕ СОБЫТИЯ

Выберите "ALERT", нажмите "ENTER", на экране отобразится следующее окно:

| ŀ                                                                                                    | LERT                                         |  |
|----------------------------------------------------------------------------------------------------|----------------------------------------------|--|
| EXT. ALERT<br>INT. BUZZER<br>KEY BUZZER<br>VLOSS BUZZER<br>MOTION BUZZER<br>ALARM BUZZER<br>HDD BUZZER<br>HDD NEARLY FULL (GB)<br>ALARM DURATION (SEC) | ON<br>ON<br>ON<br>ON<br>ON<br>ON<br>05<br>05 |  |

1) <u>EXT. ALERT:</u>

10)

Включение/выключение встроенной мини-сирены при тревожном событии.

- 2) INT. BUZZER: Вкл/выкл звука KEY / VLOSS / MOTION / ALARM / HDD FULL on or off.
- <u>KEY BUZZER:</u> Вкл/выкл звукового сигнала нажатия клавиш.
- VLOSS BUZZER: Вкл/выкл звукового сигнала пропадания видеосигнала.
- 5) <u>MOTION BUZZER:</u> Вкл/выкл звукового сигнала обнаружения движения.
- <u>ALARM BUZZER</u>: Вкл/выкл звукового сигнала тревоги в системе (внешняя тревога).
- <u>HDD BUZZER</u>: Вкл/выкл звукового сигнала заполнения жесткого диска.
- <u>HDD NEARLYFULL (GB):</u>
   Если звуковой сигнал по диску включен, Вы можете установить лимит емкости жесткого диска при котором будет выдан сигнал – XXX ГБ.
- 9) <u>ALARM DURATION (SEC)</u>: Нажмите "ENTER" или "+" или "-" для установки длительности записи по тревоге (5, 10, 20, 40 сек.).
  - <u>PRE-ALARM:</u> Включение (8 МБ)/выключение функции предзаписи по тревоге. Когда функция предзаписи включена, то при появлении тревожного события будет записан фрагмент видео объемом до 8 МБ, произошедшего до наступления тревожного события.

#### 4.10 ДОПОЛНИТЕЛЬНАЯ ОПЦИЯ МЕНЮ\_УДАЛЕННОЕ УПРАВЛЕНИЕ

Выберите "REMOTE", нажмите "ENTER", на экране отобразится следующее окно:

#### 16-канальное устройство для примера:

|                                                               |                                                                                   |                                                            | REMOTE                                                                                  |                                                                              |
|---------------------------------------------------------------|-----------------------------------------------------------------------------------|------------------------------------------------------------|-----------------------------------------------------------------------------------------|------------------------------------------------------------------------------|
| TITLE<br>01<br>02<br>03<br>04<br>05<br>06<br>07<br>08<br>PREV | DEVICE<br>PTZ<br>CAMERA<br>CAMERA<br>CAMERA<br>CAMERA<br>CAMERA<br>CAMERA<br>NEXT | ID<br>001<br>002<br>003<br>004<br>005<br>006<br>007<br>008 | PROTOCOL<br>P - D<br>NORMAL<br>NORMAL<br>NORMAL<br>NORMAL<br>NORMAL<br>NORMAL<br>NORMAL | RATE<br>02400<br>02400<br>02400<br>02400<br>02400<br>02400<br>02400<br>02400 |

1) <u>TITLE:</u>

Название каждой камеры.

- 2) <u>DEVICE:</u> Выбор типа камеры – стандартная или РТZ.
- 3) <u>ID:</u> Установка ID номера камеры (0 ~ 255).
- <u>PROTOCOL:</u> Выбор NORMAL (протокол PTZ для камер AV Tech и Cpcam) или PELCO-D (для PTZ видеокамер с поддержкой протокола PELCO-D).
- 5) <u>RATE:</u> Скорость обмена информацией (2400, 4800, 9600, 19200, 57600).

#### **РТZ контроль:**

- 1) <u>Устройство</u>: PTZ камеры AV Tech, CPcam / PTZ камеры с протоколом Pelco-D
- 2) <u>Подключение</u>: см. раздел "задняя панель" / см. раздел "конфигурация PIN"
- 3) <u>Режим контроля</u>: см. раздел "передняя панель" / см. раздел "дистанционное управление"
- 4) <u>Дополнительные инструкции</u>: ознакомьтесь с инструкцией по эксплуатации PTZ камеры.

Выберите "SYSTEM", нажмите "ENTER", для отображения на экране следующего окна:

|                | SYSTEM              |
|----------------|---------------------|
| SERIAL TYPE    | RS - 485            |
| BAUD RATE      | 02400               |
| HOST ID        | 003                 |
| IR             | ON                  |
| PASSWORD       | SETUP               |
| RESET DEFAULT  | RESET               |
| CLEAR HDD      | MASTER              |
| UPGRADE        | NO                  |
| R.E.T.R. (MIN) | 3                   |
| AUTO KEYLOCK   | NEVER               |
| LANGUAGE       | ENGLISH             |
| VERSION        | 1039-09-H6-04-AA-08 |
| VIDEO FORMAT   | NTSC                |

#### 1) <u>SERIAL TYPE:</u>

Нажмите "ENTER" или "+" или "-" для выбора типа контроля устройства (RS-485, RS-232).

#### 2) <u>BAUD RATE:</u>

Нажмите "ENTER" или "+" или "-" для установки скорости обмена информацией устройства с источниками управления (2400, 9600, 19200, 57600).

#### <u>HOST ID:</u> Нажмите "ENTER" или "+" или "-" для установки ID устройства (0 ~ 255).

#### 4) <u>IR:</u>

Нажмите "ENTER" или "+" или "-" для включения/выключения функции ДУ.

#### 5) <u>PASSWORD:</u>

Нажмите "ENTER" для установки пароля доступа к устройству (пароль администратора или пользователя). Пользователи с гостевым паролем могут только просматривать текущее видео, переключать каналы, блокировать клавиатуру.

#### 6) <u>RESET DEFAULT:</u>

Нажмите "ENTER", выберите "YES" для подтверждения "NO" для отмены сброса к заводским установкам.

#### 7) <u>CLEAR HDD:</u>

Нажмите "ENTER", и "YES" для очистки жесткого диска, или "NO" для отмены. Нажимайте "+" или "-" для выбора HDD MASTER HDD, SLAVE HDD или DISK ARRAY дисков, которые Вы хотите очистить.

#### 8) <u>UPGRADE:</u>

Нажмите "ENTER", выберите "YES" для обновления системы или "NO" для отмены.

#### 9) <u>R.E.T.R. (MIN):</u>

Установите время активации R.E.T.R. (3, 5, 10 минут после включения опции). \* R.E.T.R. активация ~ нажмите "Menu" + "-" кнопки на передней панели.

Когда R.E.T.R. активен, сообщение "R.E.T.R. ON" отображается на экарне.

\* R.E.T.R. выключение ~ нажмите любую кнопку (кроме"SHIFT" и "POWER") и введите пароль.

#### 10) AUTO KEYLOCK:

Функция автоматической блокировки клавиатуры (никогда / 10 сек / 30 сек / 60 сек).

- 11) <u>LANGUAGE:</u> Нажмите "ENTER", и выберите язык экранного меню.
- 12) <u>VERSION:</u> Информация о текущей версии устройства.
- 13) <u>VIDEO FORMAT:</u> Информация о формате видеосигнала устройства.

#### 4.12 ДОПОЛНИТЕЛЬНАЯ ОПЦИЯ МЕНЮ\_СЕТЬ

Выберите "NETWORK", нажмите "ENTER", для отображения на экране следующего окна:

|              | NETWORK                                      |
|--------------|----------------------------------------------|
| NETWORK TYPE | <u>STATIC</u>                                |
| DNS          | <u>168</u> . <u>95</u> . <u>1</u> . <u>1</u> |
| PORT         | <u>0 0 8 0</u>                               |

#### 1) <u>ТИП СЕТИ (STATIC):</u>

Выберите NETWORK TYPE, нажмите "+" или "-" для выбора типа сети как STATIC, нажмите "ENTER" для входа в подменю. В подменю типа сети, нажимайте "+" или "-" для настройки необходимой информации. Картинка поля подменю:

|         | STATIC                    |
|---------|---------------------------|
| IP      | <u>60. 121. 46. 236</u>   |
| GATEWAY | <u>60. 121. 46. 226</u>   |
| NETMASK | <u>255. 255. 255. 254</u> |

#### 2) <u>ТИП СЕТИ (DHCP):</u>

Функция DHCP необходима для поддержки маршрутизатора или кабельного модема с сервисом DHCP. Для точных настроек DHCP ознакомьтесь со стр. 36 и P.37 (ПО AP).

#### 3) <u>ТИП СЕТИ (PPPoE):</u>

Функция PPPoE необходима для использования "username" и "password" от поставщика ISP. Для точных настроек PPPoE, ознакомьтесь со стр.36 и 37.

#### ВАЖНО:

DHCP и PPPoE нуждаются в сервисе DDNS для получения "Hostname" для динамического IP адреса. Для точных настроек DDNS ознакомьтесь со стр.37.

#### 16кан / 8кан / 4кан

16кан (D) / 8кан (D) / 4кан (D)

Выберите "BACKUP", нажмите "ENTER", на экране отобразится следующее окно:

|            | BACKUP |  |
|------------|--------|--|
| USB BACKUP |        |  |

Выберите "USB BACKUP" нажмите "Enter".

|                                                                                 | USB BACKUP                                                                             |  |
|---------------------------------------------------------------------------------|----------------------------------------------------------------------------------------|--|
| START TIME<br>END TIME<br>AVAILABLE SIZE<br>CHANNEL<br>HDD NUM<br>BACKUP TO USB | 2005-12-27 11 : 25 : 46<br>2005-12-27 11 : 50 : 58<br>0512 MB<br>01<br>MASTER<br>START |  |

- <u>START TIME:</u> Выбор времени начала архивируемого файла.
- <u>END TIME:</u> Выбор времени окончания архивируемого файла.
- <u>AVAILABLE SIZE:</u> Информация о доступной емкости носителя USB.
- <u>CHANNEL:</u> Выбор канала.
- <u>HDD NUM:</u> Выбор жесткого диска.
- 6) <u>BACKUP TO USB:</u> Нажать "ENTER" для начала архивации на выбранный USB.

#### Важно:

- ① Формат носителя USB должен быть "FAT 32".
- © Если данный тип USB носителя не поддерживается устройством, на экране отобразится надпись "USB ERROR".
- ③ Желательно удалить все файлы с USB носителя перед начало архивации.
- ④ Сохраняемые на USB файлы могут быть прочитаны только при помощи собственного ПО АР устройства.

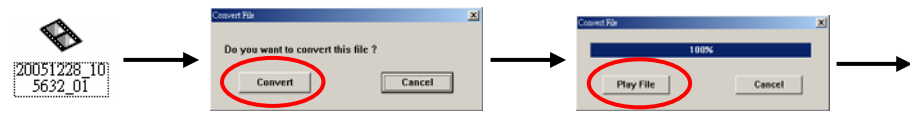

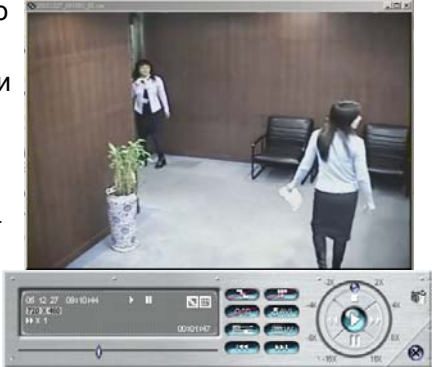

Выберите "BACKUP", нажмите "ENTER", на экране отобразятся следующие опции:

|                           | BACKUP |  |
|---------------------------|--------|--|
| USB BACKUP<br>DISK BACKUP |        |  |

Выберите "DISK BACKUP" и нажмите "Enter".

| DISK BACKUP    |                         |
|----------------|-------------------------|
| START TIME     | 2005-11-30 15 : 30 : 00 |
| END TIME       | 2005-12-01 16 : 00 : 00 |
| AVAILABLE SIZE | 4083 MB                 |
| CHANNEL        | 01                      |
| HDD NUM        | MASTER                  |
| BACKUP TO DISK | START                   |

- Нажмите "+" и "-" для открытия DVD / CD WRITER. Установите диск в DVD / CD WRITER, нажмите "+" и "-" снова для закрытия DVD. (Важно: Используйте толькоDVD-R диск)
- 2) Выберите "DISK BACKUP" установите время начала и окончания записи, канал и номер жесткого диска.
- После настройки информации архивируемого файла, выберите "START", нажмите "ENTER".
   Во время копирования данных на диск, Вы можете видеть процент выполнения операции.
- 4) После копирования файлов, "DISK BURN FINISH" отобразится на экране. Нажмите "+" и "-" для того, чтобы достать диск из **DVD / CD WRITER**.
- Поместите диск в DVD / CD -ROM компьютера. (Системы: Windows XP, и Windows2000). Дважды кликните на файл → Конвертируйте файл → Воспроизведите файл на ПК.

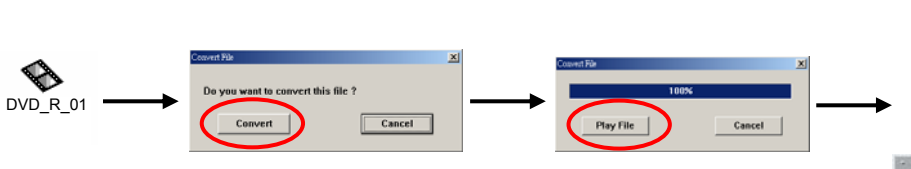

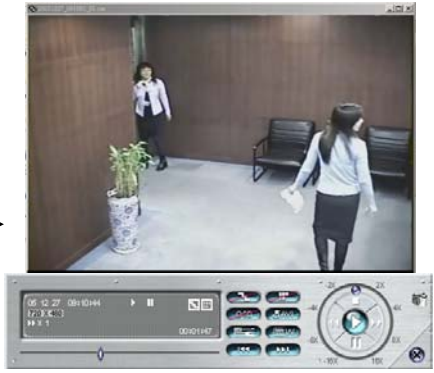

#### **4.14** ДОПОНЛНИТЕЛЬНАЯ ОПЦИЯ МЕНЮ\_ИНФОРМАЦИЯ HDD

В этом разделе Вы можете получить всю необходимую информацию о жестких дисках в системе.

|                                                                               | HDI                                                                                         | DINFO                                                                              |                                                                                           |
|-------------------------------------------------------------------------------|---------------------------------------------------------------------------------------------|------------------------------------------------------------------------------------|-------------------------------------------------------------------------------------------|
| HDD NUM<br>MASTER<br>EXT001<br>EXT003<br>EXT005<br>EXT007<br>EXT009<br>EXT011 | HDD SIZE<br>400.517<br>400.517<br>400.517<br>NO HDD<br>NO HDD<br>NO HDD<br>NO HDD<br>NO HDD | HDD NUM<br>SLAVE<br>EXT 002<br>EXT 004<br>EXT 006<br>EXT 008<br>EXT 010<br>EXT 012 | HDD SIZE<br>NO HDD<br>400.517<br>NO HDD<br>NO HDD<br>NO HDD<br>NO HDD<br>NO HDD<br>NO HDD |

#### 4.15 ДОПОЛНИТЕЛЬНАЯ ОПЦИЯ МЕНЮ\_СПИСОК СОБЫТИЙ

Вы можете получить всю информацию (тип события, время, канал) из списка событий (потери видеосигналов, сети, другое (вкл/выкл питания, блокировка клавиш, сброс системы). Выберите необходимый список и нажмите "ENTER".

|                 | EVENT LOG    |
|-----------------|--------------|
| VLOSS<br>NET    | LIST<br>LIST |
| OTHERS<br>CLEAN | ALL          |

1) VLOSS LIST:

Список потерь видеосигналов.

- 2) <u>NET LIST:</u> Информация о доступных сетях и подключениях.
- <u>OTHERS:</u> Информация о системных событиях.
- <u>CLEAN ALL:</u>
   Стереть всю информацию из листов списков событий.

#### 5.1 ПОИСК

16кан / 8кан

16кан (D) / 8кан (D) / 4кан (D)

Нажать **(SHIFT)** " + " **SEARCH** " на передней панели устройства для входа в режим поиска. На экране отобразится следующее меню.

#### 🛯 4кан

Нажмите "**SEARCH**" на передней панели устройства для входа в режим поиска. На экране отобразится следующее меню.

SEARCH

MASTER

LIST

LIST

LIST

LIST

LIST

HDD

FULL

RECORD

SYSTEM

ALARM

MOTION

- 1) <u>HDD:</u> Выбор жесткого диска.
- 2)
   FULL LIST: Список всех записанных файлов ( R: RECORD / S: SYSTEM / A: ALARM / MS: MOTION / T: TIMER).
- 3) <u>RECORD LIST:</u> Список всех файлов, записанных в ручном режиме.
- <u>SYSTEM LIST:</u> Список файлов, записанных по событиям в системе.
   При записи в постоянном режиме устройство записывает один контрольный файл каждый час.
- 5) <u>ALARM LIST:</u> Список всех файлов, записанных по внешней тревоге.
- 6) <u>MOTION LIST:</u> Список все файлов, записанных по срабатыванию детектора движения.

#### 7) <u>EVENT SEARCH:</u>

Поиск по событию. Отображение всех записей, сохраненных по обнаружению движения.

При просмотре записанного видео, Вы можете использовать режим ускоренного просмотра в обе стороны.

8) <u>ТІМЕ SEARCH:</u> Поиск по периоду времени (ГОД / МЕСЯЦ / ДЕНЬ / ЧАС / МИН).

ВАЖНО:

Переместите курсор к необходимой записи, нажмите "ENTER" для воспроизведения, затем нажмите "■" для возврата к отображению.

#### 5.2 2Х ЦИФРОВОЕ УВЕЛИЧЕНИЕ

Нажмите "ZOOM" на передней панели устройства для цифрового увеличения текущего канала (2X). Вы увидите ¼ от нормальной картинки выбранного канала. Используйте " ▲▼◄► " для передвижения по картинке.

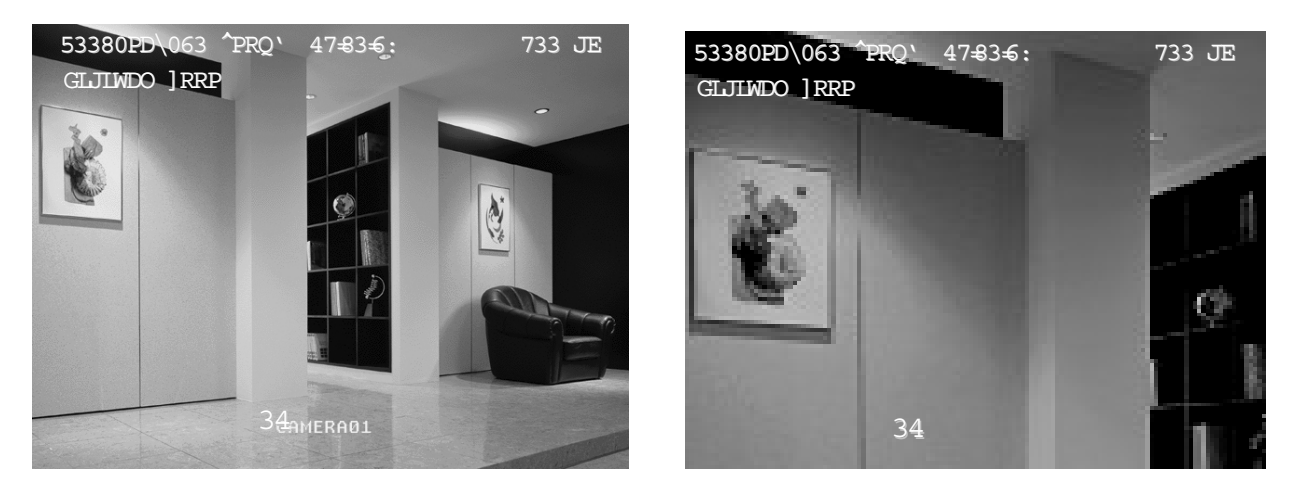

- 1) Нажмите "ZOOM" для выхода из режима электронного увеличения.
- 2) Нажимайте " ▲▼◄► " для изменений положения лупы на картинке.
- 3) Нажатие "Digital Zoom" на ИК пульте ДУ также включает данный режим.

#### 5.3 БЛОКИРОВКА КЛАВИШ

- 1) Включение блокировки клавиш:
  - ① Нажмите "MENU" + "ENTER" на передней панели устройства.
  - ② Нажмите "F2" на ИК пульте ДУ.
  - ③ Автоблокировка ознакомьтесь с разделом 5.12.
- Выключение блокировки клавиш: Нажмите любую кнопку (кроме "SHIFT" и "POWER") и введите пароль для выхода из режима блокировки клавиш.
- Пароль: Для получения информации по паролю ознакомьтесь с разделом 5.12.

#### 5.4 ПЕРЕКЛЮЧЕНИЕ NTSC/PAL

- 2) Нажмите "POWER" для выключения устройства, затем нажмите "POWER" + "◄" для переключения в NTSC. (Вы должны использовать NTSC монитор для отображения сигнала NTSC.)

# 5.5 ОБНОВЛЕНИЕ ЧЕРЕЗ USB

Вы можете использовать USB для обновления системы.

До начала обновления форматируйте USB в формат FAT32.

- 1) Получите файлы обновления от вашего продавца.
- 2) Сохраните файлы обновления на USB (не меняя названия файлов).
- 3) Выберите "MAIN MENU SYSTEM UPGRADE", и нажмите "ENTER".
- 4) Выберите "YES", и нажмите "ENTER" для подтверждения обновления.

| 1 WARNING                                | 2 WARNING                              | <b>3</b> WARNING                     |
|------------------------------------------|----------------------------------------|--------------------------------------|
| UPGRADE<br>ARE YOU SURE?                 | PLEASE WAIT<br>UPGRADE KERNEL          | PLEASE WAIT<br>UPGRADE BOOT          |
| YES NO                                   | ОК                                     | ОК                                   |
|                                          |                                        |                                      |
| 4 WARNING                                | 5 WARNING                              | 6 WARNING                            |
| WARNING     PLEASE WAIT     UPGRADE HTML | 5 WARNING<br>UPGRADE SUCCESS<br>REBOOT | 6 WARNING<br>SHUTDOWN<br>PLEASE WAIT |

#### Важно:

- ① Формат USB должен быть "FAT 32".
- 2 Если USB не опознается устройством, надпись "USB ERROR" отобразится на экране.

# 5.6 ЛИЦЕНЗИРОВАННОЕ ПО АР

- 1) <u>Установка ПО</u>:
  - Установите CD в CD-ROM для начала установки ПО AP на ваш компьютер
  - ПК начнет устанавливать программу З автоматически.
  - После установки, иконка уче во тобразится на рабочем столе.

Важно:

Для получения последней версии ПО, свяжитесь со своим продавцом или ознакомьтесь с разделом <u>"6.7"</u>.

#### 2) Возможности программного обеспечения:

- ① Подключите ПК к устройству используя RJ45.
- ② LAN настройки :

По умолчанию IP устройства "192.168.1.10", значения "username" и "password" по умолчанию "admin". Пользователь может установить IP адрес как "IP:192.168.1.**XXX** (1~255, кроме 10)" (поскольку ПК и устройство должны иметь одинаковые домены).

- Пажмите В дважды для входа на страницу ввода пароля. Введите IP (192.168.1.10), username (admin), password (admin), port (80) на странице ввода пароля. После подключения устройства с локальным LAN, пользователь может изменять настройки сети устройства также в лицензионном ПО AP.
- ④ <u>Тип сети ~ статический IP :</u> Установите информацию о сети в меню устройства (Раздел 5.13) или в разделе System Config ПО АР (стр.36).

<u>Тип сети ~ динамический IP (DHCP и PPPoE) :</u> Установите информацию о сети в меню устройства (Раздел 5.13) или в разделе System Config ПО AP (стр.36, 37).

- ⑤ После настройки информации о сети, нажать дважды для входа на страницу ввода пароля. Введите "Username", " Password", "IP" (Static IP) или "Host name" (Dynamic IP), и "Port". Нажмите зеленую кнопку для соединения.
- 6 ПО АР загружено.
- Адресная книга: Добавление новых IP в адресную книгу IP адресов ил выберите любой существующий IP для соединения.

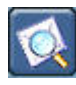

<u>Поиск:</u> Поиск доступных устройств и IP адресов в локальной зоне, либо модификация уже занесенных в память.

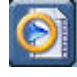

<u>Проигрыватель:</u> воспроизведение записанных на ПК файлов.

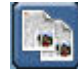

Копирование: Нажмите для сохранения всех параметров ПО АР при необходимости переустановки или копирования на другой ПК.

|                                  | 0  |
|----------------------------------|----|
| $\mathbf{\overline{\mathbf{v}}}$ | ДЛ |
|                                  |    |

Обновление ПО: Нажмите для обновления ПО системы или ПО АР. Новые файлы для обновления должны быть первоначально сохранены на ПК.

Важно: Версия ПО отображается на странице ввода пароля.

⑦ Основное окно управления программного обеспечения AP.

#### ПО АР 16-канальное устройство, для примера:

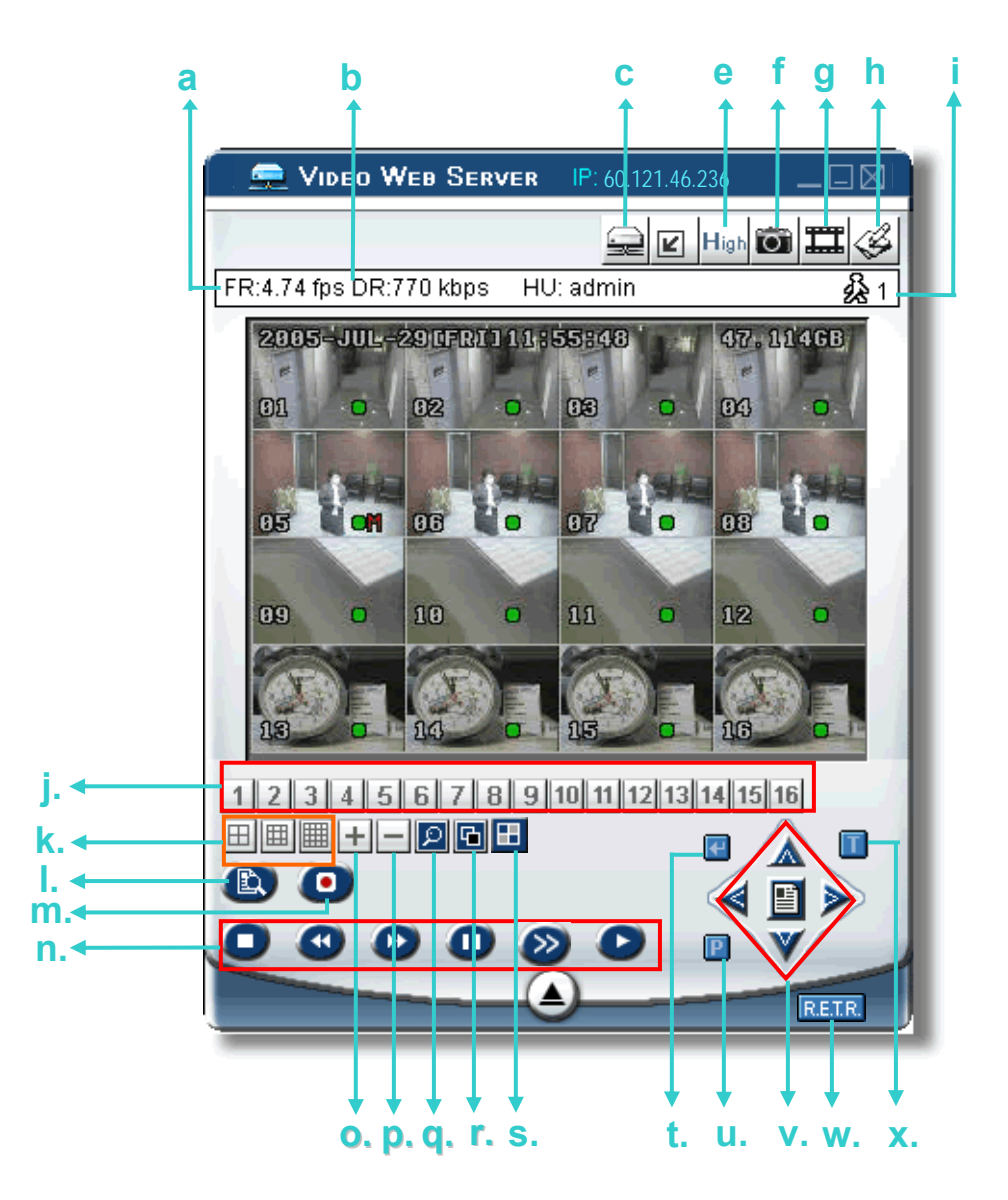

- а. Скорость передачи изображения
- b. Скорость передачи данных
- с. Соединен/отключен
- d. Разрешающая способность:
   NTSC: 320 × 228 ≤ ; 640 × 456 
   PAL: 320 × 276 ≤ ; 640 × 552
- e. Качество изображения (High, Medium, Low)
- f. Snapshot : нажмите кнопку и текущий кадр будет сохранен по введенному Вами пути на ПК.

- g. Record : нажмите кнопку для начала записи, нажмите вторично для окончания записи. Записанные файлы будут сохранены в указанное место ПК. Каждый файл может состоять из 18000 кадров. Если записываемый файл больше 18000 кадров, то будет создан новый файл. Если свободный объем диска менее 200 МБ, запись будет остановлена.
- h. System Config: нажмите для входа в режим настроек ПО АР.
- і. Число подключенных пользователей
- ј. Каналы 1-16
- k. 4, 9, 16 варианты отображения на экране
- I. Поиск
- m. Запись
- n. Стоп / Быстро назад / Быстро вперед / Пауза / Замедленно / Воспро-ние
- **o**. +
- р. –
- q. Цифровое увеличение
- r. Set : нажмите для смены положения канала на экране.
   Нажмите "▲▼◄►" для выбора изменяемого канала.
   Нажмите " + " или " " для выбора канала, который будет просмотрен.
   Нажмите "Enter" для подтверждения.
- s. Sequence: нажмите для входа в режим коммутатора на сигнальном мониторе, вторично для отключения режима.
- t. Enter (ввод)
- u. РТZ контроль вкл/выкл:

Когда РТZ контроль активен, пользователь может выбрать РTZ устройство нажать "OK" для входа в окно управления устройствами PTZ. (Нажмите "ESC" для выхода из окна управления PTZ и возврата в окно управления устройством)

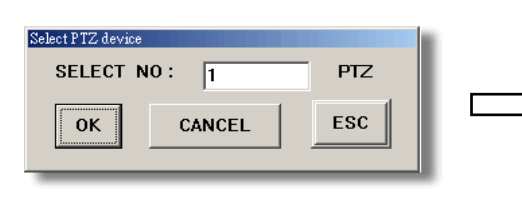

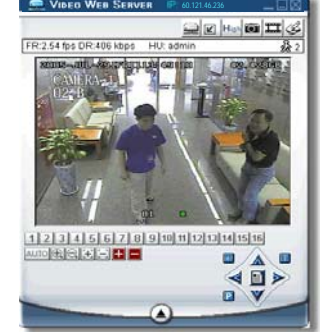

- v. Меню / Вверх / Вниз / Влево / Вправо
- w. R.E.T.R. (Удаленная запись по событию) : для включения нажмите кнопку R.E.T.R., для выключения нажмите вторично Когда R.E.T.R. включен, Вы получаете звуковое уведомление о тревоге в системе и на ПК передается и записывается тревожный файл видео.
- х. Turbo вкл/выкл:

Для ускорения управления РТZ камерой Вы можете использовать эту функцию. Возможные значения функции 1-10.

Для примера, если выбрано значение 3, то одно нажатие перемещения камеры вверх/вниз/влево/вправо вызовет выполнение этой команды 3 раза подряд.

#### <u> Панель управления ПО AP - PTZ</u>

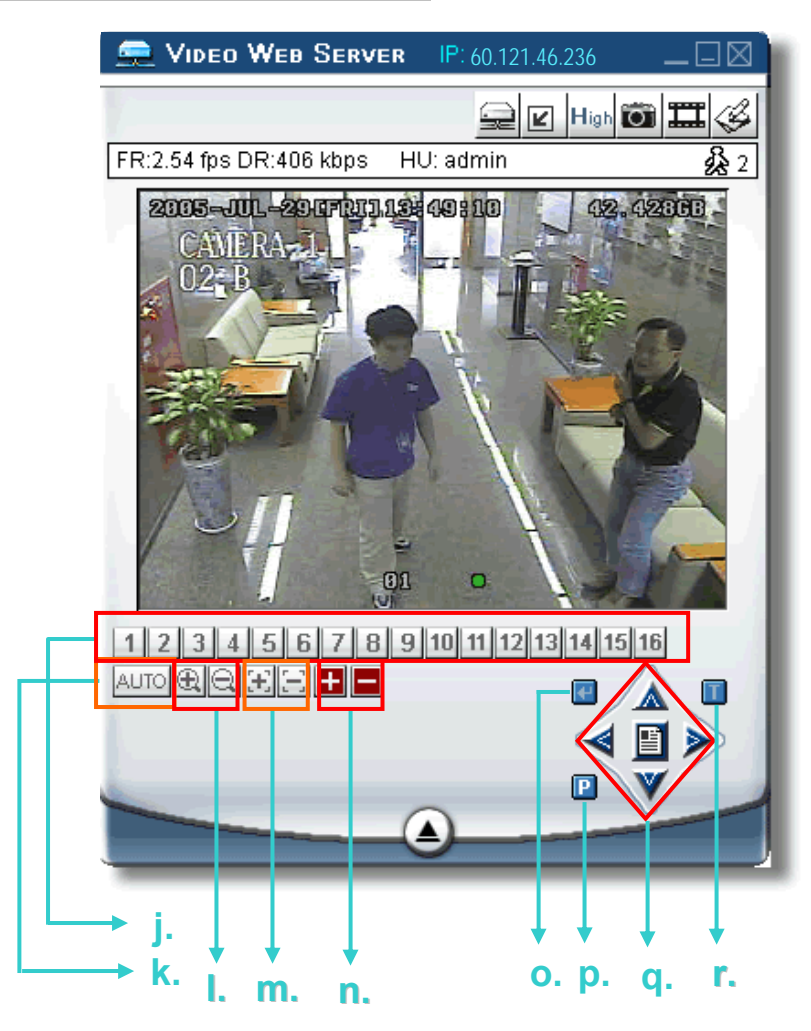

- ј. Предустановки 1-16
- k. AUTO
- I. 🕀 Zoom уже 🖳 Zoom шире
- m. 🔃 Focus ближе 🔚 Focus дальше
- n. 🔢 Мах Zoom вкл. 🚍 Мах Zoom откл.
- о. Ввод
- р. Контроль РТZ вкл/выкл:
   Когда контроль РТZ включен, пользователь может выбрать устройство РТZ, нажать "ОК" для входа в окно управления РТZ. (Нажмите "ESC" для выхода из окна управления РТZ и возврата к окну управления устройством)
- q. Меню / Вверх / Вниз / Влево / Вправо
- r. Turbo:

Для ускорения управления РТZ камерой Вы можете использовать эту функцию. Возможные значения функции 1-10. Для примера, если выбрано значение 3, то одно нажатие перемещения камеры вверх/вниз/влево/вправо вызовет выполнение этой команды 3 раза подряд.

#### **8** Воспроизведение

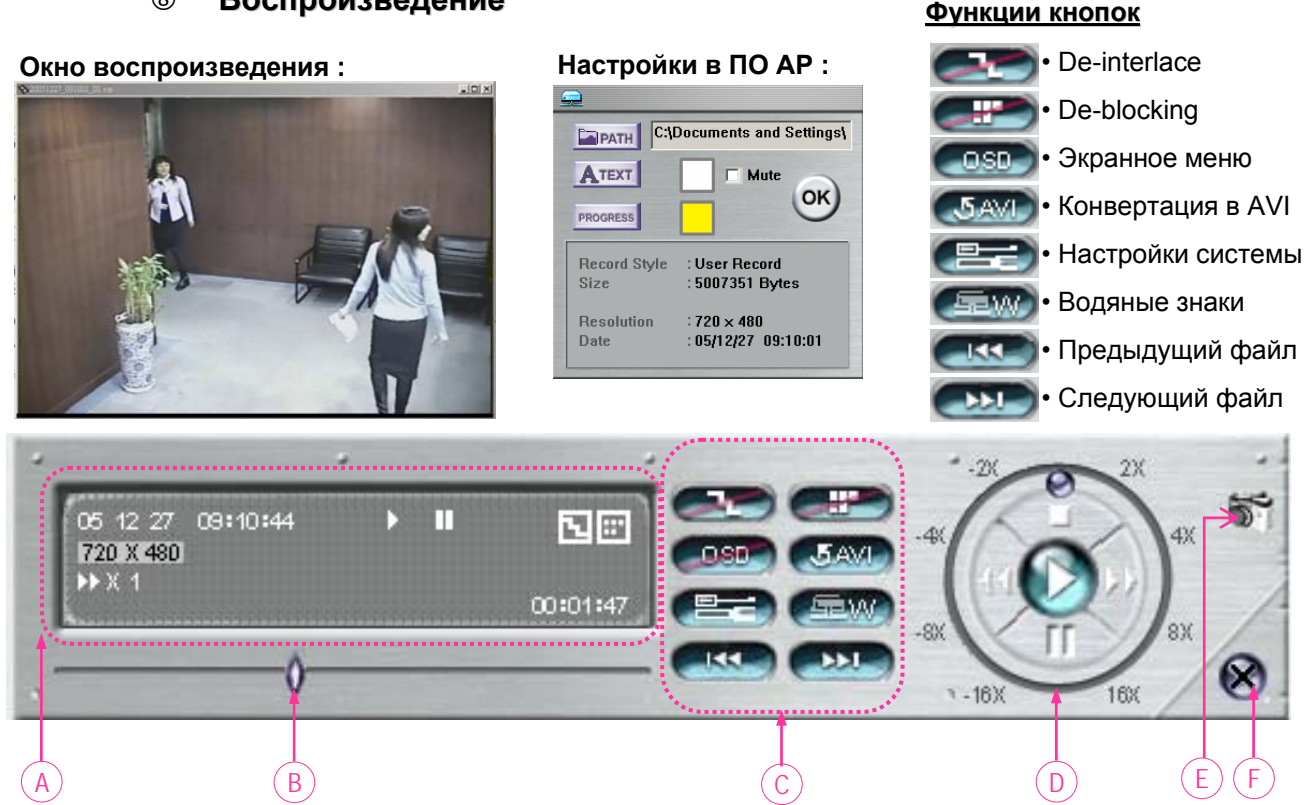

- А. <u>Информация воспр-ния</u>: Информация "Date", "Time", "Resolution", " Rewind / Forward Speed", "Status" and "Functions", пр..
- В. <u>Состояние воспроизведения</u>: Состояние воспроизведения.
- С. <u>Функции</u>:
  - De-interlace: уменьшение вибраций в единичном кадре.
  - **De-blocking**: уменьшение искажений в кадре.
  - OSD: отображение экранного меню.
  - AVI convert: конвертация файлов видео в формат AVI.
  - Config. Setting: настройка конфигурации, ввод и изменение параметров ПО АР.
  - Watermark: проверка подлинности файла видео.
  - Open Previous File: открытие предыдущего файла видео
  - Open Next File: открытие следующего файла видео.

#### D. Контроль воспроизведения :

Воспроизведение / Стоп / Пауза / Быстро назад / Быстро вперед

#### Е. Сохранение кадра :

Нажмите для сохранения единичного файла по указанному пути.

F. Выход из программы.

#### <u>Важно:</u>

• В режиме паузы при воспроизведении, н • • • • • адля перехода к предыд • • • кадру или • • • адля следующего кадра.

09:10:45

Для сохранения фрагмента видео, дважды кликните на линейке прогресса воспроизведения

AVI файл, используя Record->\*.AVI

для отметки начала файла, и вторично дважды кликните для отметки конца файла. Сохраните как

RI 🖽

\* avi

00:01:4

Record

Clear all

05 12 27

720 X 480

• В режиме во ведения нажмите кнопку проверки "подлинности файла видео. Если файл был изменен, экран подсветится красным, включится режим паузы.

#### 3) Дополнительные настройки:

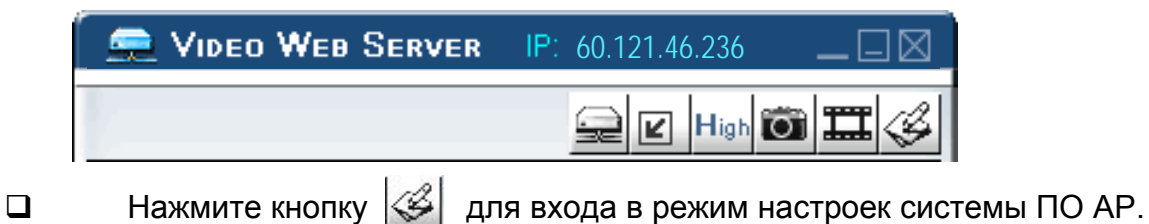

Сеть

Настройка сети позволяет системе (устройству) быть доступной через Ethernet или модем.

#### ① Static IP:

Введите "server IP", "gateway", "net mask" и "web port", нажмите "APPLY" для подтверждения.

#### ② <u>PPPoE:</u>

Введите "username" и "password" от вашего поставщика услуг интернет, нажмите "APPLY" для подтверждения.

#### ③ <u>DHCP:</u>

Функция DHCP необходима для поддержки маршрутизатора или кабельного модема с сервисом DHCP. Выберите тип DHCP IP и нажмите "APPLY".

#### \*\*\*Note\*\*\*:

РРРоЕ и DHCP типы настроек, требующие сервис DDNS service для получения "Hostname" и переадресации на динамический IP адрес. См. страницу 37. \*\*\*Важно\*\*\*:

Некоторые модели маршрутизаторов могут требовать перезагрузки системы.

#### Web Port:

Устроство может использоваться через сеть используя ПО АР или IE browser. Обычно порт TCP HTTP - 80. Тем не менее, иногда удобно использовать другой номер порта для увеличения секретности. Потенциальный номер 80 ~ 19999.

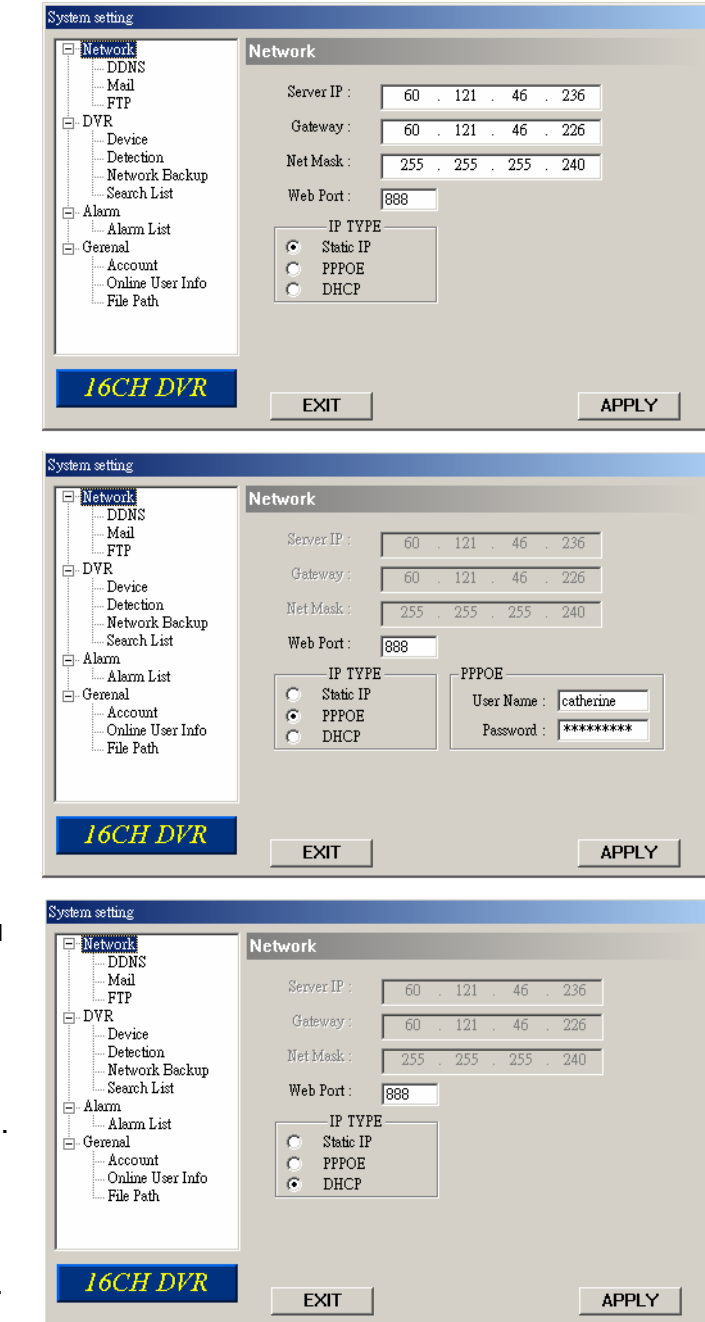

#### DDNS

- ① DDNS является сервисом преобразования динамического IP для получения "Hostname".
- ② <u>DDNS Apply:</u>

Перейдите на сайт с бесплатным сервисом DDNS и получите "Hostname". Пример ниже.

# 3 Enable the DDNS function:

Введите "DDNS username" в поле "username". Введите "DDNS password" в поле "password". Введите "Hostname" в поле "Domain".

Выберите "DDNS system name". После настроек, нажмите "APPLY" для подтверждения.

| System setting                                                                                                    |                                                                                                    |
|----------------------------------------------------------------------------------------------------|----------------------------------------------------------------------------------------------------|
| Petwork     Mail     FTP     DVR     Device     Detection     Network Backup     Search List     Alarm     Alarm List     Gerenal     Account     Online User Info     File Path | DDNS: 168 . 95 . 1 . 1<br>DDNS: Enable Disable<br>User Name: hostname<br>Password: ********<br>Domain: hostname.dyndns.org<br>System Name: dyndns |
| 16CH DVR                                                                                                    | EXIT                                                                                                    |

#### DDNS APPLY EXAMPLE (пример настройки DDNS):

- Перейдите на сайт с бесплатным сервисом DDNS. К примеру, "http://www.dyndns.org".
- Создайте профиль в системе DynDNS.
- После создания профиля, пользователь получит подтверждение на e-mail. Для подтверждения регистрации используйте инструкции этого письма. Вы должны подтвердить регистрацию в течении 48 часов после регистрации. Если письмо e-mail не получено в течение часа, повторите <u>"password reset"</u> (http://www.dyndns.org/account/resetpass/).
- □ Используйте DDNS username и password для входа в систему DynDNS.

#### □ <u>Create Hostname (создание имени хоста):</u>

Login  $\rightarrow$  "Account"  $\rightarrow$  "My Service"  $\rightarrow$  "Add Host Services"  $\rightarrow$  "Add Dynamic DNS Host"  $\rightarrow$  Выберите и введите имя hostname  $\rightarrow$  Нажмите "Add Host"  $\rightarrow$  DDNS Hostname создан.

| ⇔上一貝 • ⇒ • ◎ 図 岔                                                                                                    | } ◎Q 搜尋 圖 我的最多                 |                                                                                                    |                                           | -                                                                                                    |               |
|----------------------------------------------------------------------------------------------------|--------------------------------|----------------------------------------------------------------------------------------------------|-------------------------------------------|----------------------------------------------------------------------------------------------------|---------------|
| 阇址① 🙋 https://www.dyndns.or;                                                                                                    | y/account/services/hosts/add.l | html                                                                                                    |                                           | · ⑦移至 連結 》 ⑤ Snaglt 🔄                                                                                            |               |
| 🎯 Dyn E                                                                                                    | DNS                            | 112                                                                                                    |                                           | Logged In User: YOUrHostName<br>My Services - Settings - Log Out                                                 | *             |
|                                                                                                    | About                          | Services Account Su                                                                                                    | oport News                                |                                                                                                    |               |
| My Account                                                                                                    | Add Host                       | Services                                                                                                    |                                           |                                                                                                    |               |
| My Services                                                                                                    | Auu Host                       | Services                                                                                                    | 4                                         |                                                                                                    |               |
|                                                                                                    |                                |                                                                                                    |                                           |                                                                                                    |               |
| Account Upgrades                                                                                                    |                                | Dynamic DNS (?) Add I                                                                                                    | Dynamic DNS Host                          |                                                                                                    |               |
| Account Upgrades<br>MailHop Outbound                                                                                                    |                                | Dynamic DNS (2) Add                                                                                                    | Dynamic DNSHost                           |                                                                                                    |               |
| Account Upgrades<br>MailHop Outbound<br>Recursive DNS<br>SLA                                                                                                    |                                | Dynamic DNS 2 Add                                                                                                    | Host                                      |                                                                                                    |               |
| Account Upgrades<br>MailHop Outbound<br>Recursive DNS<br>SLA<br>My Zones                                                                                                    |                                | New Dynamic DNS <sup>SM</sup>                                                                                                    | Host                                      |                                                                                                    |               |
| Account Upgrades<br>MailHop Outbound<br>Recursive DNS<br>SLA<br>My Zones<br>Add Zone Services                                                                                                    |                                | New Dynamic DNS <sup>SM</sup><br>Hostname:                                                                                                 | Host                                      | dyndns.org                                                                                                    |               |
| Account Upgrades<br>MailHop Outbound<br>Recursive DNS<br>SLA<br>My Zones<br>Add Zone Services<br>Add Host Services                                                                                                    |                                | New Dynamic DNS SM<br>Hostname:<br>IP Address:                                                                                             | Host<br>YourHostName<br>211.75.84.96      | dyndns.org                                                                                                    |               |
| Account Upgrades<br>MailHop Outbound<br>Recursive DNS<br>SLA<br>My Zones<br>Add Zone Services<br>My Hosts<br>Add Host Services<br>Dynamic DNS                                                                               |                                | New Dynamic DNS Code I<br>Hostname:<br>IP Address:<br>Enable Wildcard:                                                                     | Vnamic DNS Host<br>HOSt<br>211.75.84.96   | dyndns.org<br>dyndns.org<br>dyndns.tv<br>dyndns.tv<br>dyndns.tv                                                  |               |
| Account Upgrades<br>MailHop Outbound<br>Recursive DNS<br>SLA<br>My Zones<br>Add Zone Services<br>My Hosts<br>Add Host Services<br>Dynamic DNS<br>Static DNS<br>WebHon                                                       |                                | New Dynamic DNS C dd I<br>Hostname:<br>IP Address:<br>Enable Wildcard:<br>Mail Exchanger (optional):                                       | Vnamic DNS Host<br>HOST<br>211.75.84.96   | dyndns.org<br>dyndns.org<br>dyndns.tv<br>dyndns.tv<br>game-host.org<br>game-seiver.cc                            | <b>\$</b> €   |
| Account Upgrades<br>MailHop Outbound<br>Recursive DNS<br>SLA<br>My Zones<br>Add Zone Services<br>My Hosts<br>Add Host Services<br>Dynamic DNS<br>Static DNS<br>WebHop<br>MyWebHop<br>Network Monitoring                     |                                | Hostname:<br>IP Address:<br>Enable Wildcard:<br>Mail Exchanger (optional):                                                                 | Vynamic DNSytfost<br>HOST<br>211.75.84.96 | dyndns.org<br>dyndns.org<br>dyndns.tv<br>dyndns.ws<br>game-bost.org<br>game-server.cc<br>getmy.com<br>gotdns.com | dd Host Reset |
| Account Upgrades<br>MailHop Outbound<br>Recursive DNS<br>SLA<br>My Zones<br>Add Zone Services<br>My Hosts<br>Add Host Services<br>Dynamic DNS<br>Static DNS<br>WebHop<br>MyWebHop<br>Network Monitoring<br>Account Settings |                                | New Dynamic DNS (2) (4) (4)<br>New Dynamic DNS <sup>SM</sup><br>Hostname:<br>IP Address:<br>Enable Wildcard:<br>Mail Exchanger (optional): | Vourrie DNS Host<br>Host<br>211.75.84.96  | dyndns.org<br>dyndns.tv<br>dyndns.tv<br>game-bost.org<br>game-server.cc<br>getmyip.com<br>gotdns.org             | dd Host Reset |

#### Mail

При тревоге в системе, кадр или несколько кадров могут быть сохранены. Устройство может рассылать e-mail сообщения выбранным пользователям (не более 5 пользователей). \*\*\*\*Важно\*\*\*\*:

> Для активации рассылки сообщений по e-mail, активируйте эту опцию в разделе "**Alarm**" (стр. 42).

 Добавьте получателей e-mail сообщений в раздел "Mail Account". Дополнительная информация

(SMTP сервер, имя пользователя и пароль).

- Введите адрес e-mail в полном виде в поле "Mail from" для того, чтобы почта не была заблокирована SMTP.
- В некоторых случаях, при проверке пароля надо ввести "user name" и "password".
- ⑤ После настроек, нажмите "APPLY" для подтверждения.

#### FTP

- При тревоге в системе, может быть создан видеофрагмент.
   Этот фрагмент может быть послан на указанный FTP сервер.
- Введите информацию FTP сервера.

#### \*\*\*Важно\*\*\*:

Для активации функции, включите ее в разделе "**Alarm**".

После всех настроек, нажмите "APPLY" для подтверждения.

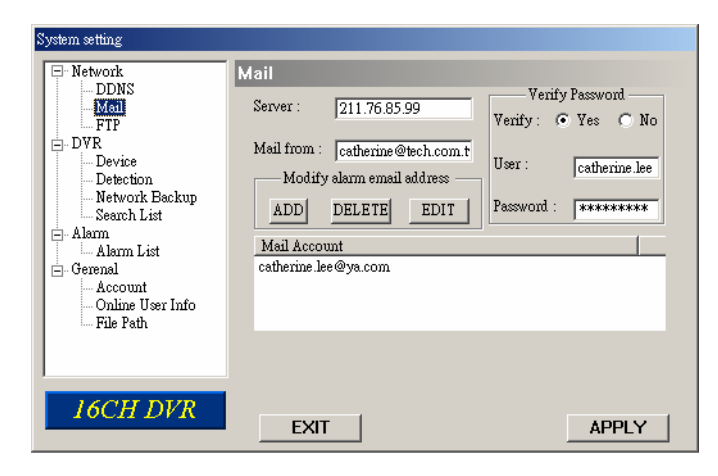

| System setting                | FTP         |                               |
|-------------------------------|-------------|-------------------------------|
| Mail<br>FTP                   | UserName :  | catherine.lee                 |
| Device<br>Detection           | Password :  | ****                          |
| Network Backup<br>Search List | Port :      | 21                            |
| Alarm List                    | Server :    | 211.76.82.102                 |
| ⊢ Gerena                      | Directory : | /catherine/alarm notification |
|                               |             |                               |
| 16CH DVR                      | EXIT        | APPLY                         |

#### Настройка камер

- ① Каждый канал видео настраивается независимо по параметрам.
- ② Выберите канал видео. Нажмите "Edit" для входа в меню настроек.
- 3 Title:

Каждой камере может быть присвоено имя до 6 символов.

Adjustment:

Настройка BR (яркость) / СТ (контраст) / SU (насыщенность) / HU (цветность) / REC (запись) по каждой камере.

⑤ После настроек, нажмите "OK" и "APPLY" для подтверждения.

#### <u>16-канальное устройство для примера</u>

| o ysteini seitung |              |                   |             |  |  |  |  |
|-------------------|--------------|-------------------|-------------|--|--|--|--|
| . Network         | DVR-CAMERA   |                   |             |  |  |  |  |
| DDNS              |              |                   |             |  |  |  |  |
| Mail              | NO. TITLE    | BR CT SU HU       | COV REC 🔺   |  |  |  |  |
| FTP               | 1 FRONTD     | 110 128 128 128 1 | NO VES      |  |  |  |  |
| . DVR             | 2 IC         | 110 128 128 128 1 | NO YES      |  |  |  |  |
| Device            | 3 AISLEL     | 110 128 128 128 1 | NO YES      |  |  |  |  |
| Detection         | 4 MEETRM     | 110 128 128 128 1 | NO YES      |  |  |  |  |
| Network Backup    | 5 PTZMIS     | 110 128 128 128 1 | NO YES      |  |  |  |  |
| Search List       | 6 AISLER     | 110 128 128 128 1 | NO YES      |  |  |  |  |
| Alarm             | 7 FP         | 110 128 128 128 1 | NO YES      |  |  |  |  |
| Alarm List        | 8 TESTRM     | 110 128 128 128 1 | NO YES      |  |  |  |  |
| Gerenel           | 9 ACCRM      | 110 128 128 128 1 | NO YES      |  |  |  |  |
| Account           | 10 PURCRM    | 110 128 128 128 1 | NO YES      |  |  |  |  |
| Online Herr Infe  | 11 11        | 110 128 128 128 1 | NO YES 🗾 EU |  |  |  |  |
| El. D.A           | •            |                   | Edit        |  |  |  |  |
| File Falli        | ,            |                   |             |  |  |  |  |
|                   |              |                   |             |  |  |  |  |
|                   |              |                   |             |  |  |  |  |
|                   |              |                   |             |  |  |  |  |
| IGCH DVP          |              |                   |             |  |  |  |  |
| TOCH DVA          | EVIT         |                   |             |  |  |  |  |
|                   |              |                   | AFFLI       |  |  |  |  |
|                   |              |                   |             |  |  |  |  |
|                   |              |                   |             |  |  |  |  |
| Edit              |              |                   |             |  |  |  |  |
| NO. TITLE E       | R CT ST H    | UE COV REC        |             |  |  |  |  |
| 1 FBONTD 1        | 10 128 128 1 | 28 NO - YES -     | ок          |  |  |  |  |

#### Устройства

- Выберите канал для настройки внешнего устройства. Нажмите "Edit" для входа в режим настроек
- Device Type:
   Выберите тип камеры/устройства (стандартная или РТZ)

# 3 <u>ID No.</u> :

Установите номер ID (0 ~ 255) внешнего РТZ устройства.

#### ④ Protocol Type :

Выберите "NORMAL" протокол для камер AV Tech или CPcam. Выберите "P-D" протокол для камер с протоколом управления PTZ PELCO-D.

#### S Baud Rate :

Установите скорость обмена информацией с РТZ устройствами (2400, 4800, 9600, 19200, 38400, 57600, 115200).

⑥ После настроек, нажмите "OK" и "APPLY" для подтверждения.

#### 16-канальное устройство для примера

| System setting                                                 |                         |                                                |                            |                                                       |                                              |          |      |
|----------------------------------------------------------------|-------------------------|------------------------------------------------|----------------------------|-------------------------------------------------------|----------------------------------------------|----------|------|
| - Network                                                      | DVR-D                   | evice                                          |                            |                                                       |                                              |          |      |
| Mail<br>FTP                                                    | NO.                     | DEVICE                                         | ID                         | PROCOTOL                                              | RATE                                         |          |      |
| DVR     Device     Detction     Network Backup     Search List | 1<br>2<br>3<br>4<br>5   | CAMERA<br>CAMERA<br>PTZ<br>PTZ<br>CAMERA       | 1<br>2<br>3<br>4<br>5<br>6 | NORMAL<br>NORMAL<br>P-D<br>NORMAL<br>NORMAL<br>NORMAL | 2400<br>2400<br>2400<br>2400<br>2400<br>2400 |          |      |
| Alarm<br>Alarm List<br>Gerenal<br>Online User Info             | 7<br>8<br>9<br>10<br>11 | CAMERA<br>CAMERA<br>CAMERA<br>CAMERA<br>CAMERA | 7<br>8<br>9<br>10<br>11    | NORMAL<br>NORMAL<br>NORMAL<br>NORMAL<br>NORMAL        | 2400<br>2400<br>2400<br>2400<br>2400<br>2400 | <b>_</b> | Edit |
| In File Path                                                   |                         |                                                | .,                         | nu ny pří A L                                         |                                              |          | ~ 1  |

| E | a.11 |        |     |          |        |      |
|---|------|--------|-----|----------|--------|------|
| [ | NO.  | DEVICE | ID  | PROTOCOL | RATE   | OK I |
|   | 1    | CAMERA | • 1 | NORMAL - | 2400 💌 | UK   |

#### Детектор движения

- Выберите канал, нажмите "Edit" для входа в настройку зоны и чувствительностей детектора.
- Мotion Detection Sensitivity: Чувствительность детектора состоит из 4 параметров. LS: Сравнение двух соседних кадров. Минимальное значение настройки соответствует максимальной чувствительности. SS: Чувствительность размера объекта на экране (число сработавших ячеек детектора). Минимальное значение соответствует максимальной чувствительности.

**<u>TS:</u>** параметр, как долго объект обнаруживается на экране. Минимальное значение соответствует максимальной чувствительности.

**<u>RE</u>:** Проверочное значение. Максимальное значение соответствует максимальной чувствительности.

#### 3 Alarm:

Выбор LOW / HIGH для полярности тревоги.

Motion Detection Area: Выберите зону детектора движения при помощи мышки ПК. Неактивная зона детектора отображается розовым, активная – показывает текущую картинку без закрашивания.

\*Нажмите "Select All" для выбора всей картинки как активной зоны детектора движения.

\*Нажмите "Clear All" для очистки выбранной зоны детектора движения.

⑤ После настроек, нажмите "OK" и "APPLY" to сдля подтверждения.

#### 16-канальное устройство для примера

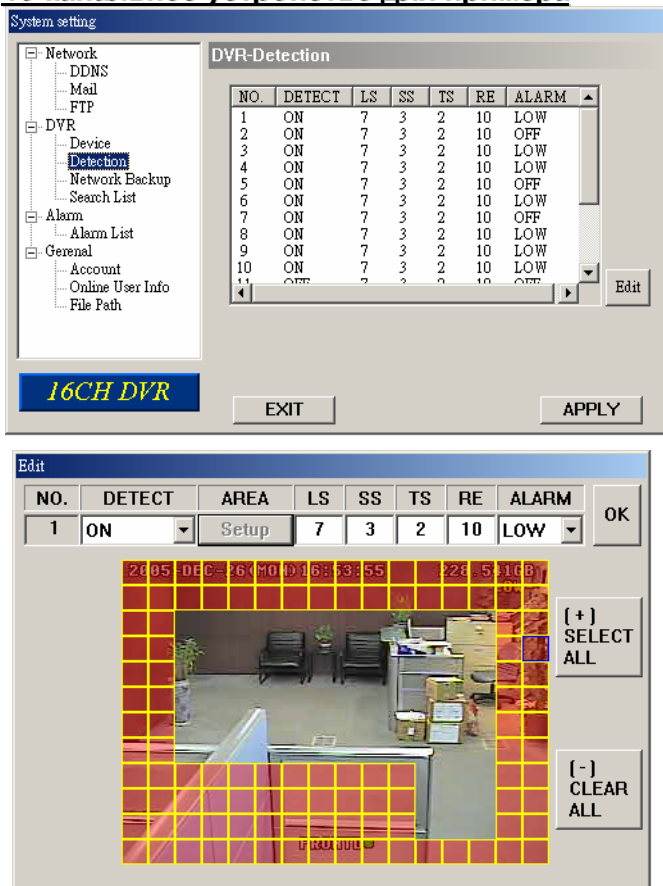

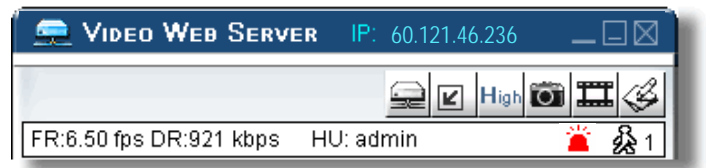

Важно: Включите функцию детектора.

При обнаружении движения, " " обудут отображаться на экране, программное обеспечение АР начнет автоматическую запись.

#### Сетевая архивация и воспроизведение

Exit

- Сохраните файлы видео системы на ПК используя сеть.
- Войдите в папку сохранения → Нажмите "Start" → Success → Convert → Play File.

DVR-Network Backup

Convert File

Convert File

Do you want to convert this file ?

100%

Convert

**Play File** 

| System setting           Network           - DDNS           - Mail           - FTP           - DVR           - Device           - Detection           - Network Backup           - Search List           - Alarm           - Alarm List           - Gerenal           - Account           - Online User Info           - File Path | DVR-Network Backup         Start Backup Time         2005 / 12 / 27         9:10:00         Backup Information         Backup Size:         5         HDD Num:         MASTER         File Path:         C:\Documents and Settings\catherine1         Start |
|----------------------------------------------------------------------------------------------------|----------------------------------------------------------------------------------------------------|
| 16CH DVR                                                                                                    | EXIT APPLY                                                                                                    |

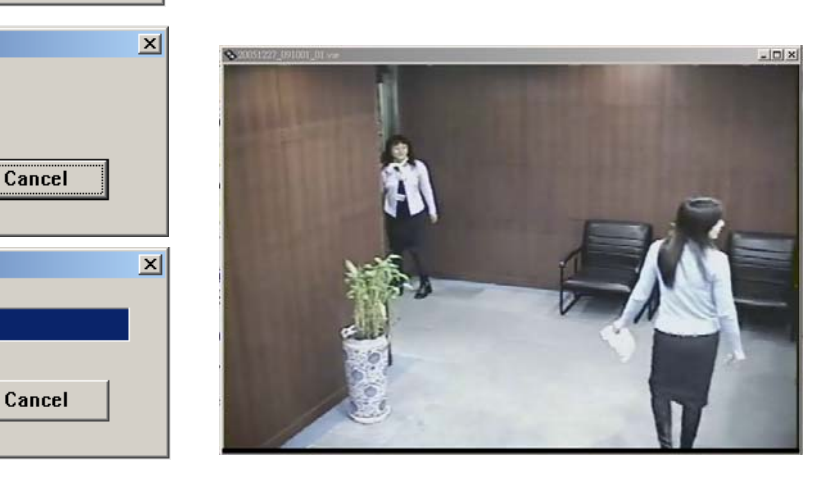

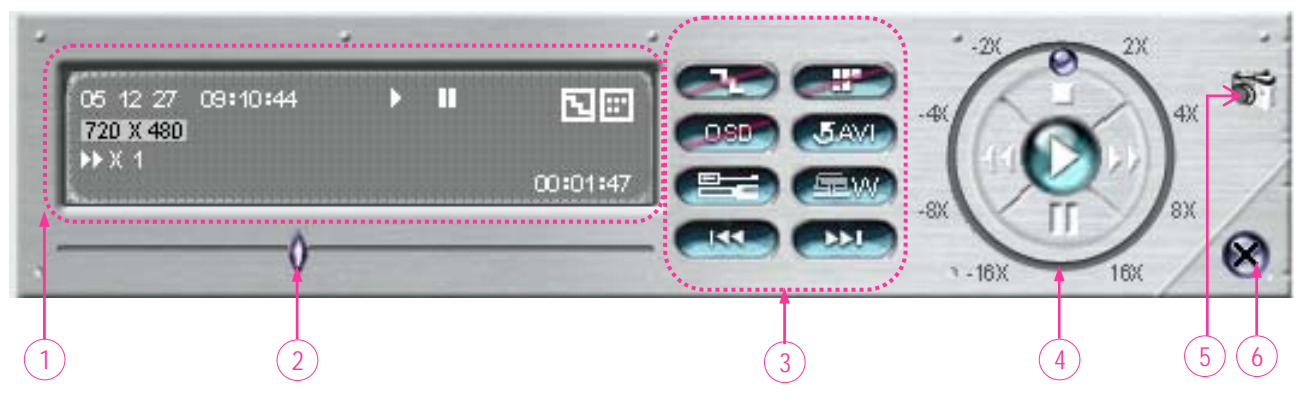

- 1. Информация воспроизведения
- 2. Состояние воспроизведения
- 3. <u>Функции</u>:
  - (1) De-interlace
  - (2) De-blocking
  - (3) Экранное меню
  - (4) Конвертация в AVI
  - (5) Настройки
  - (6) Водяные знаки (функция защиты)
  - (7) Предыдущий файл
  - (8) Следующий файл

- 4. <u>Управление воспроизведением</u>: Воспроизведение / Стоп / Пауза / Быстро назад / Быстро вперед
- 5. Сохранение текущего кадра
- 6. Закрыть программу.

\*\*\*Важно:\*\*\*

При архивации файла возможно смотреть текущее видео одновременно.

#### Тревожные события

#### ① Alarm Trigger:

Включение функции тревожного оповещения по Email и FTP.

# ② Alarm Method:

Два метода оповещения о тревоге — Email и / или FTP.

- 3 <u>Post Number:</u> Число отсылаемых картинок МЈРЕG (1-10 картинок).
- Alarm Duration:
   Установка длительности сигнала по тревоге (3 сек-30 мин.)

#### 5 Alarm Refresh:

Очистка символа тревоги отображающегося на экране.

| System setting                                                                                                    |                                                                                  |                                                                                                    |       |
|----------------------------------------------------------------------------------------------------|----------------------------------------------------------------------------------|----------------------------------------------------------------------------------------------------|-------|
| Network     DDNS     Mail     FTP     DVR     Device     Detection     Network Backup     Search List     Alarm List     General     Account | Alarm<br>Alarm Trigger :<br>Alarm Method :<br>Post Numbers :<br>Alarm Duration : | <ul> <li>○ Enable</li> <li>○ Disable</li> <li>✓ Email</li> <li>○ FTP</li> <li>2</li> <li>2</li> <li>2</li> <li>2</li> <li>3</li> <li>SEC ▼</li> </ul> | Alarm |
| File Path                                                                                                    | EXIT                                                                             |                                                                                                    | APPLY |

#### Важно:

#### Уведомление по Email:

MJPEG картинки будут сформированы по указанному в поле "File Path" адресу, и разосланы всем пользователям, чьи адреса содержатся в поле "Mail".

#### Уведомление по FTP:

MJPEG картинки будут сформированы по указанному в поле "File Path" адресу, и разосланы на все сервера, указанные в разделе "FTP".

# Список тревожных событий

- Паза данных, содержащая полный список тревожных событий, IP адреса серверов, время тревоги, и число записанных кадров.
- Пользователь может просмотреть, удалить, или полностью очистить список тревожных событий.
- ③ Нажмите "Refresh" для обновления списка.
- Все тревожны файлы легко систематизируются для удобства пользователя.

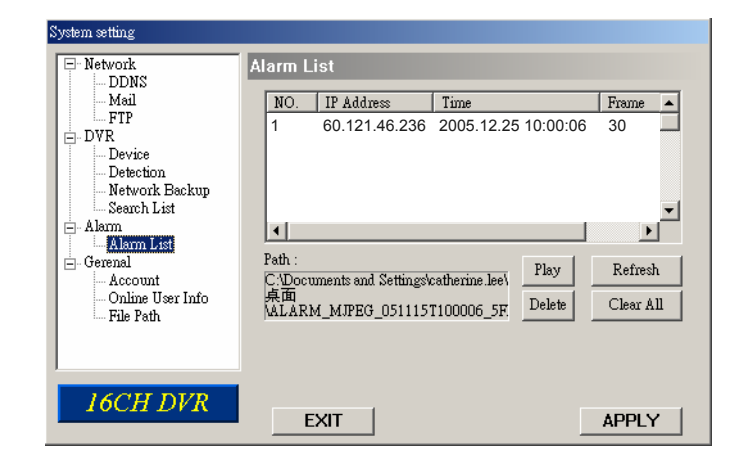

- Вы можете получить информацию о версии системного ПО.
- Select "Turbo Step" (1 10). Если Вы управляете РТZ видеокамерой через ПО, возможно активировать функцию "Turbo" нажатием этой кнопки. Значение функции может быть выбрано в диапазоне 1-10. К примеру, если значение выбрано 5, то одно нажатие, влево/вправо/вверх/вниз вызовет выполнение этой команды вызовет 5 движений камеры в выбранном направлении.

#### 3 Max Log List:

Максимальный размер списка событий.

④ Server Log:

Нажмите "Server Log" для входа в список событий сервера.

#### Профили пользователей

- Настройка профилей (до 5 в системе), паролей, времени работы, уровня доступа. (Не более 5 пользователей).
- Уровни пользователей:

#### SUPERVISOR —

Контроль всех функций системы ("a", "b", "c", "d", "e" и "f" ).

#### HIGH —

Контроль "а", "b", "c", "d" и "e" не контролирует "f".

#### NORMAL -

Контроль "a", "d", и "e" функций, не контролирует "b", "c" и "f".

#### GUEST —

Только просмотр. Функция "а" может быть использована.

#### 3 Life time :

В зависимости от уровня доступа, пользователь может быть активен определенное время (1мин, 5мин, 10мин, 1час, 1день, неограниченно).

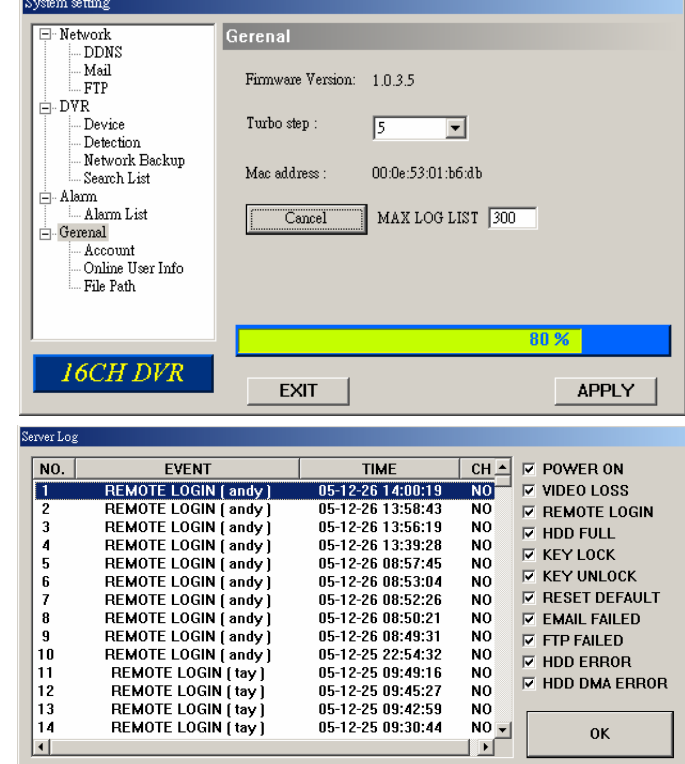

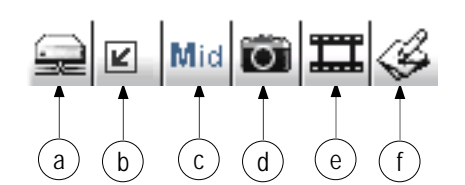

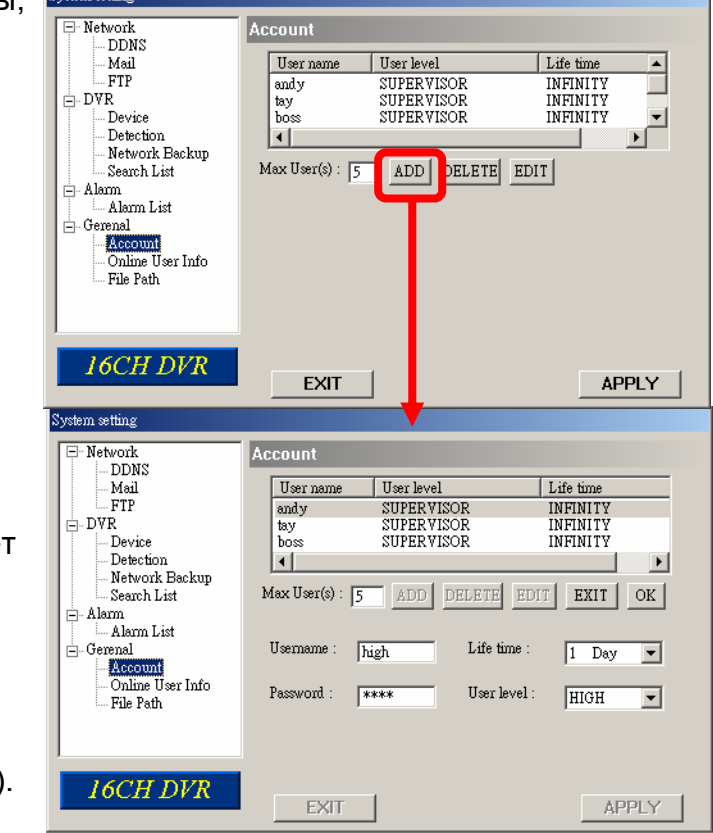

# Информация об активных пользователях

 Перечень всех пользователей, находящихся в сети и информация по ним (Имя, IP адрес, Уровень авторизации, Разрешение и качество сигнала).

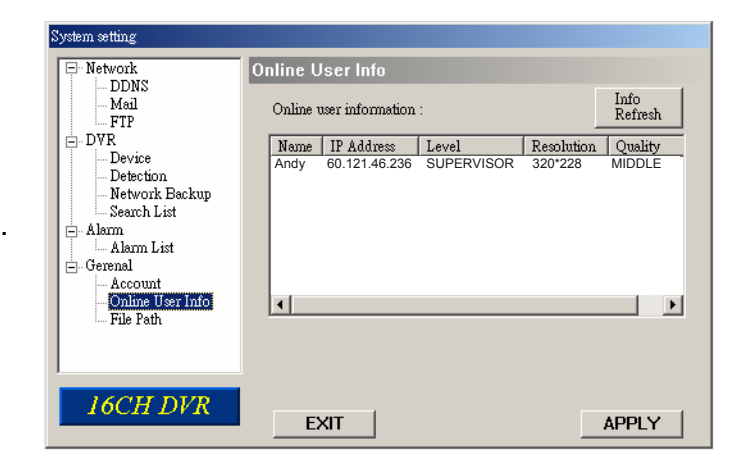

#### Путь сохранения файлов

① Snapshot Path:

Путь сохранения единичных картинок.

 <u>Record Path:</u> Путь сохранения файлов, фрагментов видео.

#### 3 Alarm Audio Path:

По умолчанию тревожный звук "alarm.wav". Вы можете использовать свой собственный звуковой файл тревоги – укажите путь к файлу.

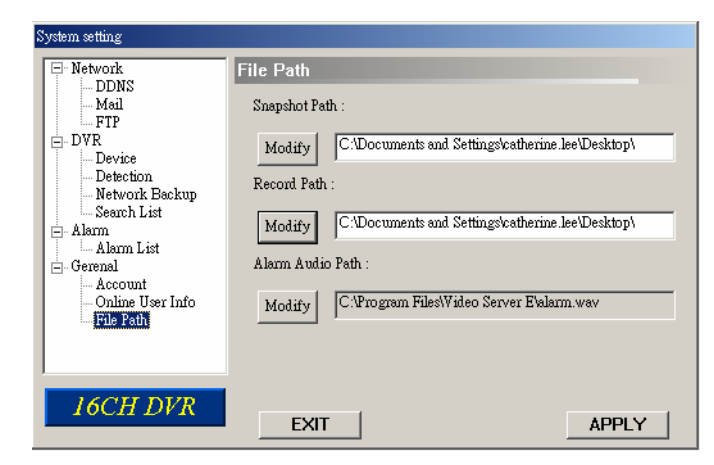

#### 5.7 ПОДКЛЮЧЕНИЕ К ПО АР ИСПОЛЬЗУЯ ІЕ BROWSER

Устройство может просматриваться и управляться через сеть с использованием Internet Explorer browser. Для этого, установите ПО АР. \*\*\* Эта возможность доступна для Windows 2000 и Windows XP \*\*\*

- Шаг 1: Введите IP адрес в URL строку ввода адреса, нажмите Enter. Вы увидите следующую страницу.
- **Важно:** Если TCP port не 80, смотрите пример ниже.
  - IP address: 60.121.46.236 ; Port number: 888
  - → Введите "60.121.46.236 :888" в URL строку ввода адреса, нажмите Enter.

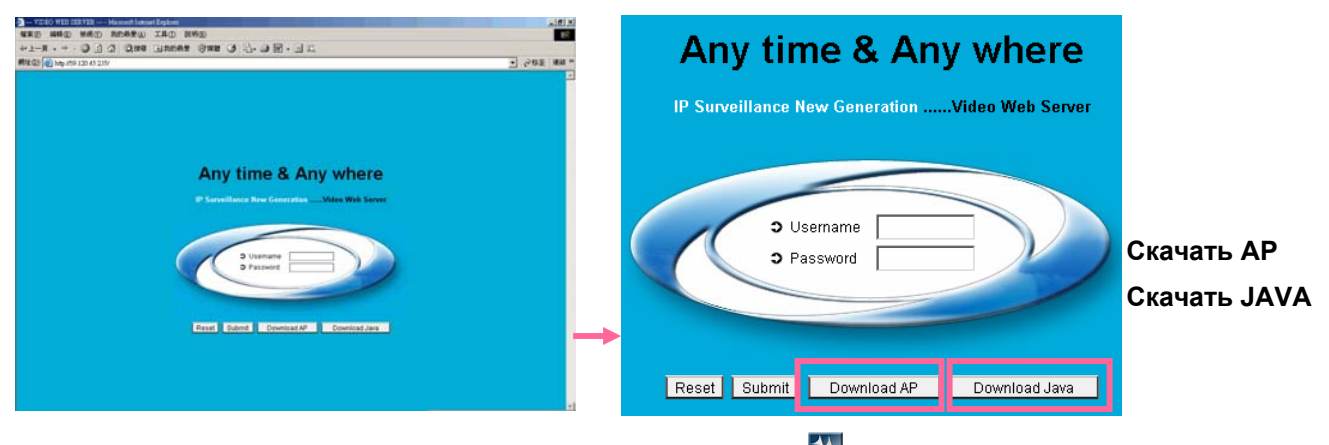

Шаг 2: Установите программу JAVA с прилагаемого СС Или скачайте программу JAVA с Интернета.

Важно: Вы можете скачать программу JAVA с фирменного сайта JAVA.

Шаг 3: После установки, введите адрес IP Вашего устройства в строку URL адреса и нажмите "enter". Вы увидите страницу ввода пароля. Введите "username" (имя пользователя) и "password" (пароль). Вы увидите следующую страницу:

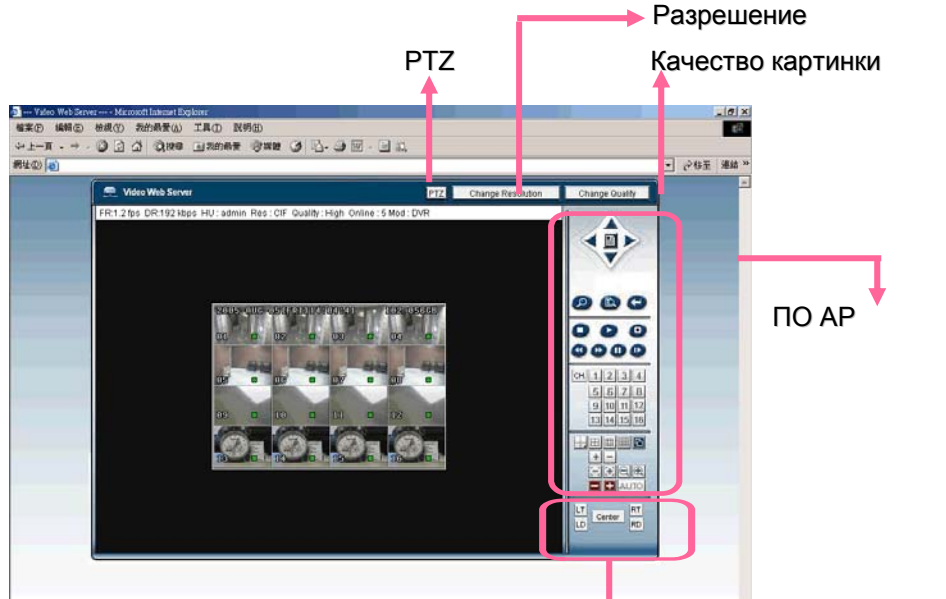

Установка положения картинки, используются курсоры

#### 5.8 R.E.T.R.

До того, как Вы активируете функцию R.E.T.R.,

включите детектор движения и установите зону его работы и чувствительности. Система имеет три способа включения функции удаленно записи по событию R.E.T.R.

- <u>Передняя панель устройства:</u> Нажмите "Menu" + "—" на передней панели. Функция R.E.T.R. Будет активирована через 3 / 5 / 10 минут. Ознакомьтесь с разделом "5.12". Когда R.E.T.R. включен, красная надпись "R.E.T.R" появляется на экране.
- <u>Программное обеспечение AP:</u> Нажмите "R.E.T.R." на интерфейсе программы AP для активации функции R.E.T.R. немедленно. Ознакомьтесь с разделом "6.6".
- <u>ИК пульт дистанционного управления:</u> Нажмите "R.E.T.R." на ИК пульте дистанционного управления системой для включения R.E.T.R. через 3 / 5 / 10 минут. Ознакомьтесь с разделом "5.12".

#### **5.9 GPRS**

GPRS установка и использование (на примере Motorola 768i)

- 1) Ваш оператор связи должен поддерживать сервис GPRS service, телефон должен поддерживать GPRS и Java MIDP 2.0 для работы приложения.
- Соединитесь с сайтом <u>http://211.22.74.18</u> используя Ваш сотовый телефон. (Убедитесь, что функция GPRS активна).
- 3) Скачайте и установите "16CH\_MPEG-4" / "8CH\_MPEG-4" / "4CH\_MPEG-4".
- 4) После установки "16CH\_MPEG-4" / "8CH\_MPEG-4" / "4CH\_MPEG-4" приложение будет доступно на Вашем сотовом телефоне.
- 5) Активируйте "16CH\_MPEG-4" / "8CH\_MPEG-4" / "4CH\_MPEG-4" приложение. Введите IP address, port, username, и password устройства, к которому вы хотите подключиться. Нажмите кнопку "connect".
- 6) После подключения "16CH\_MPEG-4" / "8CH\_MPEG-4" / "4CH\_MPEG-4" Вы увидите интерфейс программного обеспечения АР на экране телефона и надпись "Online".
- 7) Ожидайте около 3 минут для формирования первичного сигнала видео.
- После формирования первичного видеосигнала Вы сможете просматривать свое устройство и управлять им.

Важно: Не устанавливайте Ваше устройство записи на Порт 80.

# 5.10 ОПЦИИ УСТРОЙСТВА (ПЕРИФЕРИЯ)

Для использования указанных устройств, обратитесь к их инструкциям по эксплуатации.

- 1) IDA (независимый дисковый массив).
- 2) VGA адаптер.
- 3) Для 4-канального устройства опцией является пульт ДУ

# 6.1 FAQ

Таблица ниже содержит наиболее часто встречающиеся проблемы при включении устройства, которые Вы можете устранить самостоятельно, без звонка Вашему продавцу.

| ПРОБЛЕМА                                                             | РЕШЕНИЕ                                                                             |
|----------------------------------------------------------------------|-------------------------------------------------------------------------------------|
| Нет питания                                                          | Проверьте подключение адаптера                                                      |
|                                                                      | Проверьте питание в Вашей внешней сети                                              |
| Нет реакции на нажатие кнопок                                        | Нажмите любую кнопку и введите пароль для выхода из режима блокировки клавиатуры    |
| Запись по таймеру не работает                                        | Установите "RECORD ENABLE" в значение "YES".                                        |
| Нет текущего сигнала видео                                           | Проверьте подключение видеокамер                                                    |
|                                                                      | Проверьте подключение мониторов                                                     |
|                                                                      | Проверьте питание видеокамер                                                        |
|                                                                      | Проверьте настройку объективов видеокамер                                           |
| Нет записанных файлов видео                                          | Проверьте правильность установки жестких дисков                                     |
| DVR перезагружается                                                  | Проверьте правильность подключения питания к жесткому диску, проверьте жесткий диск |
| Ошибка обнаружения жесткого диска                                    | Установите другой диск для проверки                                                 |
|                                                                      | Установите другой кабель диска для проверки                                         |
|                                                                      | Убедитесь в правильности настроек жесткого диска                                    |
| Не обнаруживается устройство USB                                     | Используйте другое устройство USB для проверки                                      |
| Устройство не видно через интернет<br>или удаленно по другой IT сети | Обновите программу JAVA<br>Обновите лицензированное ПО АР                           |

#### ПРИЛОЖЕНИЕ #1 – УСТАНОВКА ЖЕСТКОГО ДИСКА

- 16кан / 8кан
- 16кан (D) / 8кан (D) / 4кан (D)

Осторожно выполняйте следующие действия для корректной установки дисков.

- \*\*\* Важно: если Вы устанавливаете два диска, установите один в "Master Mode" или "Single Mode", другой в положение "Slave Mode". \*\*\*
- 1) Откройте устройство и снимите держатель диска. 1 ~ 2
- 2) Прикрутите диск к держателю диска. 3 ~
- 3) Подключите к жесткому диску провод питания и шлейф шины данных. 9 ~ 14

8

4) Установите держатель диска, закройте устройство.

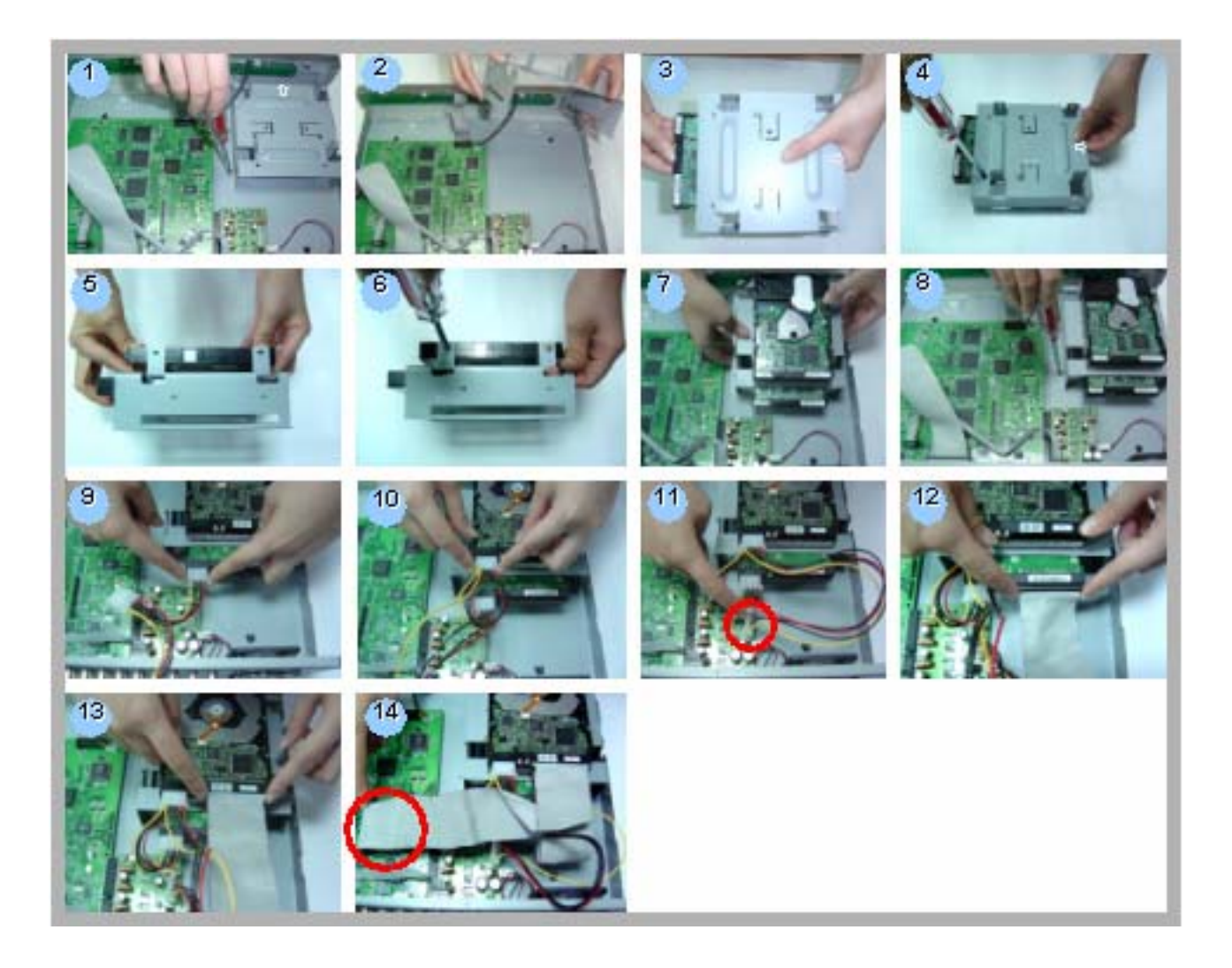

#### 🗅 4кан

Осторожно выполняйте следующие действия для корректной установки диска: \*\*\* Важно: установите Ваш диск в "Master Mode" или "Single Mode" \*\*\*

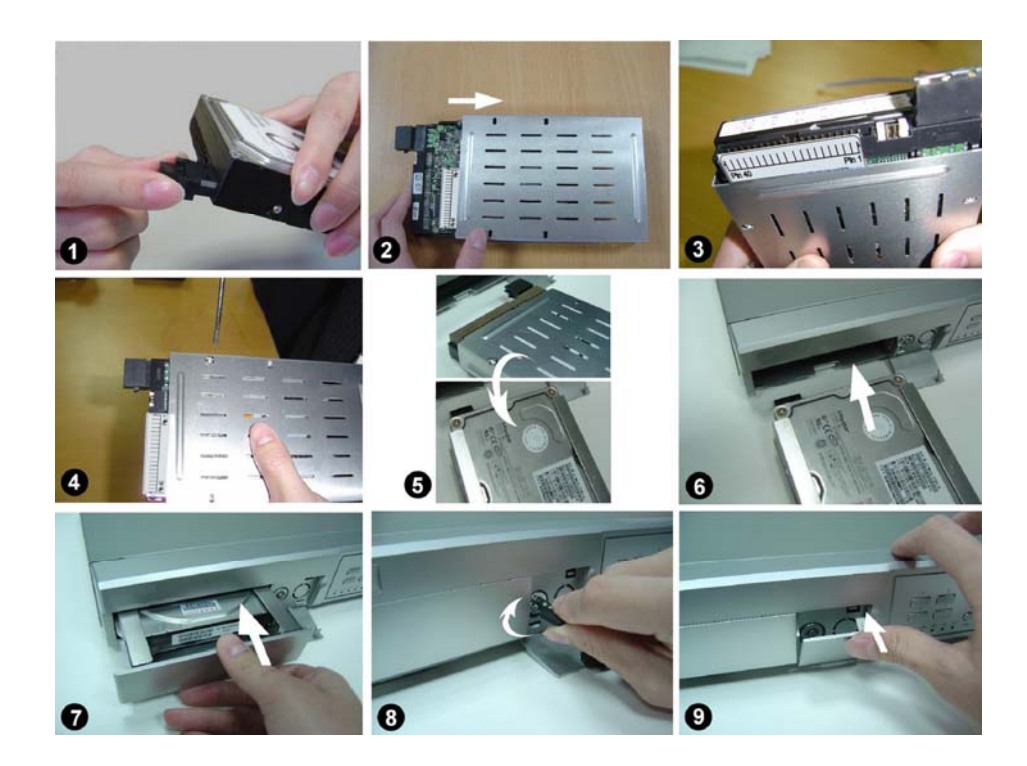

- Шаг 1 Подключите переходник к жесткому диску (см. рис. 1)
- ٠ Шаг 2 Вставьте диск в каретку диска. Убедитесь, что Вы устанавливаете диск корректно (см. рис.2)
- Шаг 3 Прикрутите диск к каретке. До закрепления диска убедитесь, что контакт 1 диска ٠ совпадает с контактом 1 каретки, поскольку диски различных производителей могут отличаться. Закрепите диск (рис. 3-4). Вы должны соблюдать совпадение контактов для правильного функционирования системы.
- Шаг 4 Разверните каретку с диском и установите в устройство (рис. 5-6)
- Шаг 5 Подключите жесткий диск к устройству (рис.7)
- Шаг 6 Закройте каретку поворотом ключа замка (рис. 8).

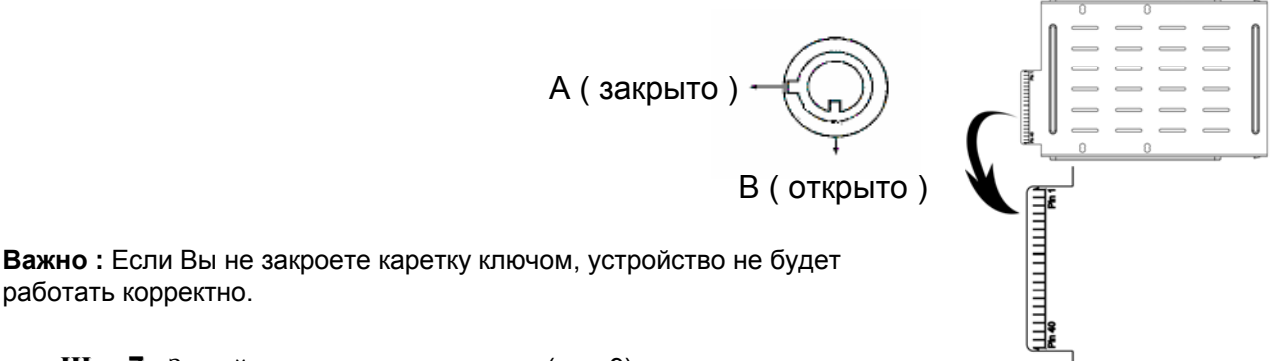

• Шаг 7 Закройте крышку замка каретки (рис. 9)

работать корректно.

## ПРИЛОЖЕНИЕ #2 – КОНФИГУРАЦИЯ PIN

16кан / 8кан

16кан (D) / 8кан (D) / 4кан (D)

#### PIN 1. GND

Земля

#### PIN 2. ~ PIN 9. ALARM INPUT

Подключение между ALARM INPUT ( PIN 2 -- 9 ) и GND ( PIN 1 ) клеммами, при появлении сигнала, устройство начнет запись и выдаст сигнал тревоги Если Menu/ Camera/ Alarm установлен в "Low" : то если входной сигнал " Low ", устройство начнет запись. Если Menu/ Camera/ Alarm установлен в "High" : то если входной сигнал " High ", устройство начнет запись.

PIN 10. PIN OFF

#### PIN 11. TXD232

Устройство может управляться удаленно, с использованием сигналов протокола RS-232.

#### PIN 12. **<u>RS485-A</u>**

Устройство может управляться удаленно, с использованием сигналов протокола RS-485.

#### PIN 13. EXTERNAL ALARM NO.

При нормальной работе COM отключен от NO. При появлении тревоги, COM подключается к NO.

#### PIN 14. PIN OFF

#### PIN 15. ~ PIN 22. ALARM INPUT

Подключение между ALARM INPUT ( PIN 15 -- 22 ) и GND ( PIN 1 ) клеммами, при появлении сигнала, устройство начнет запись и выдаст сигнал тревоги.

Если Menu/ Camera/ Alarm установлен в "Low" : то если входной сигнал " Low ", устройство начнет запись. Если Menu/ Camera/ Alarm установлен в "High" : то если входной сигнал " High ", устройство начнет запись.

#### PIN 23. **RXD232**

Устройство может управляться удаленно, с использованием сигналов протокола RS-232.

#### PIN 24. **<u>R\$485-B</u>**

Устройство может управляться удаленно, с использованием сигналов протокола RS-485.

#### PIN 25. EXTERNAL ALARM COM

При нормальной работе COM отключен от NO. При появлении тревоги, COM подключается к NO.

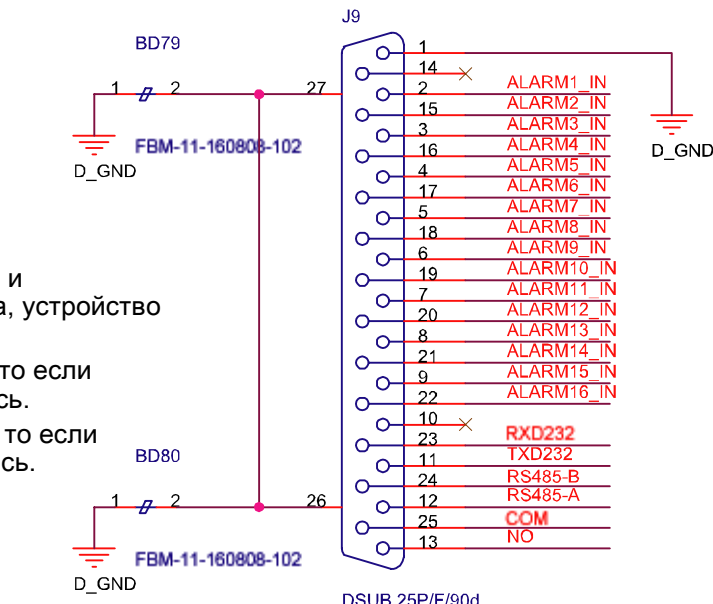

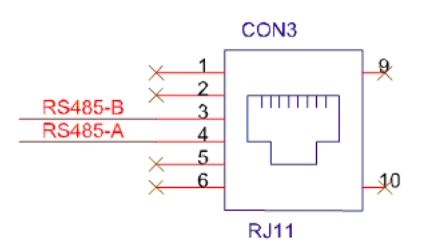

🔍 4кан

#### PIN 1. **<u>RS232-TX</u>**

Устройство может управляться удаленно, с использованием сигналов протокола RS-232.

#### PIN 2. **RS232-RX**

Устройство может управляться удаленно, с использованием сигналов протокола RS-232.

## PIN 3. ~ PIN 5. ALARM INPUT

Подключение проводов между ALARM INPUT ( PIN 3 -- 5 ) и GND ( PIN 9 , при появлении сигнала на каждой паре, устройство начнет запись и выдаст звуковой сигнал. Если Menu/ Camera/ Alarm установлен в положение "Low" : то, когда сигнал тревоги " Low ", устройство начнет запись и выдаст сигнал тревоги.

Если Menu/ Camera/ Alarm установлен в положение "High" : то, когда сигнал тревоги "High ", устройство начнет запись и выдаст сигнал тревоги.

#### PIN 7. EXTERNAL ALARM NC

При нормальной работе COM соединен с NC и отключен от NO. При появлении сигнала тревоги, COM отключится от NC, и будет соединен с NO.

#### PIN 8. EXTERNAL ALARM NO.

При нормальной работе COM отключен от NO. При появлении тревоги, COM подключается к NO.

#### PIN 9. <u>GND</u>

Земля.

#### PIN 10. **RS485-B**

Устройство может управляться удаленно, с использованием сигналов протокола RS-485.

#### PIN 11. **<u>RS485-A</u>**

Устройство может управляться удаленно, с использованием сигналов протокола RS-485.

PIN 12, 13. PIN OFF

#### PIN 14. ALARM RESET

Подключение проводов для сброса тревоги между ( PIN 14 ) и ( PIN 9 ) включает сброс тревоги. Внешний сигнал сброса тревоги ( PIN 14 ) может быть использован для сброса сигналов тревоги всех выходов. При появлении сигнала, контакт переходит в состояние "Low", и вся активность устройства по тревоге останавливается. При нормальной работе значение контакта - "High".

#### PIN 15. EXTERNAL ALARM COM

При нормальной работе COM отключен от NO. При появлении тревоги, COM подключается к NO.

PIN 16, 17. <u>GND</u> Земля

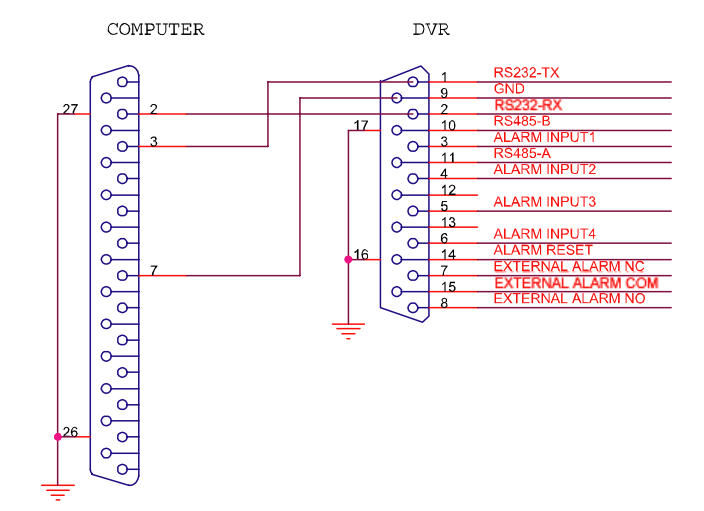

# ПРИЛОЖЕНИЕ #3 – RS-232 протокол

- 1) Вы можете использовать клавиатуру PC для эмуляции клавиатуры устройства.
- 2) Данные: REMOTE PROTOCOL использует 8 bit data, 1 start bit, 1 stop bit.

| ФУНКЦИЯ      | код  | ASCII | ФУНКЦИЯ  | код  | ASCCI |
|--------------|------|-------|----------|------|-------|
| KEY_MENU     | 0x4D | М     | KEY_CH1  | 0x31 | 1     |
| KEY_ENTER    | 0x0D | ENTER | KEY_CH2  | 0x32 | 2     |
| KEY_4 CUT    | 0x61 | а     | KEY_CH3  | 0x33 | 3     |
| KEY_ZOOM     | 0x5A | z     | KEY_CH4  | 0x34 | 4     |
| KEY_9 CUT    | 0x62 | b     | KEY_CH5  | 0x35 | 5     |
| KEY_16 CUT   | 0x63 | С     | KEY_CH6  | 0x36 | 6     |
| KEY_SLOW     | 0x53 | S     | KEY_CH7  | 0x37 | 7     |
| KEY_REC      | 0x72 | r     | KEY_CH8  | 0x38 | 8     |
| KEY_LEFT     | 0x4C | L     | KEY_CH9  | 0x39 | 9     |
| KEY_UP       | 0x55 | U     | KEY_CH10 | 0x41 | A     |
| KEY_PLAY     | 0x50 | Р     | KEY_CH11 | 0x42 | В     |
| KEY_DOWN     | 0x4E | N     | KEY_CH12 | 0x43 | С     |
| KEY_RIGHT    | 0x52 | R     | KEY_CH13 | 0x44 | D     |
| KEY_POWER    | 0x57 | W     | KEY_CH14 | 0x45 | E     |
| KEY_KEY LOCK | 0x4B | к     | KEY_CH15 | 0x46 | F     |
|              |      |       | KEY_CH16 | 0x47 | G     |

# ПРИЛОЖЕНИЕ #4 – ДЛИТЕЛЬНОСТЬ ЗАПИСИ

#### <u>16-канальное устройство на жесткий диск</u>

Длительность записи зависит от нескольких факторов:

- \* Качества записи по каждой видеокамере
- \* Скорости записи по каждой видеокамере, параметрам изображения, наличия движения и пр.

| Тип записи | Качество | к/сек    | Длительность записи<br>на диск 500 ГБ. час | Запись, дни |
|------------|----------|----------|--------------------------------------------|-------------|
| Кадры      | Bost     | 100      | 109                                        | 4.6         |
| Кадры      | Dest     | 50       | 192                                        | 4,0         |
|            |          | 25       | 349                                        | 8,0         |
|            |          | 25<br>12 | 549                                        | 14,6        |
|            | High     | 12       | 138                                        | 23,5        |
|            | nign     | 50       | 138                                        | 5,8         |
|            |          |          | 243                                        | 10,1        |
|            |          | 20       | 442                                        | 18,4        |
|            |          | 12       | /14                                        | 29,8        |
|            | Normai   | 100      | 162                                        | 7,6         |
|            |          | 50       | 319                                        | 13,3        |
|            |          | 25       | 581                                        | 24,2        |
|            |          | 12       | 939                                        | 39,1        |
|            | Basic    | 100      | 293                                        | 12,2        |
|            |          | 50       | 516                                        | 21,5        |
|            |          | 25       | 939                                        | 39,1        |
|            |          | 12       | 1517                                       | 63,2        |
| CIF        | Best     | 400      | 130                                        | 5,4         |
|            |          | 200      | 229                                        | 9,5         |
|            |          | 100      | 417                                        | 17,4        |
|            |          | 50       | 673                                        | 28,0        |
|            | High     | 400      | 184                                        | 7,6         |
|            |          | 200      | 323                                        | 13,4        |
|            |          | 100      | 587                                        | 24,5        |
|            |          | 50       | 949                                        | 39,5        |
|            | Normal   | 400      | 242                                        | 10,1        |
|            |          | 200      | 424                                        | 17,7        |
|            |          | 100      | 773                                        | 32,2        |
|            |          | 50       | 1249                                       | 52,0        |
|            | Basic    | 400      | 335                                        | 13,9        |
|            |          | 200      | 588                                        | 24,5        |
|            |          | 100      | 1071                                       | 44,6        |
|            |          | 50       | 1730                                       | 72,1        |

# ПРИЛОЖЕНИЕ #5 – СОПОСТАВИМЫЕ УСТРОЙСТВА USB

Примечание: используйте в своих устройствах последнюю версию прошивки внутреннего программного обеспечения.

| Производитель | Модель                         | Емкость |
|---------------|--------------------------------|---------|
| Transcend     | JetFlash 110                   | 256 МБ  |
| Transcend     | JetFlash 110                   | 512 МБ  |
| Kingston      | DataTraveler DTI KUSBDTI/256FE | 256 МБ  |
| Kingston      | DataTraveler DTI KUSBDTI/256FE | 512 МБ  |
| PQI           | Cool Drive (U339)              | 256 МБ  |
| PQI           | Cool Drive (U339)              | 512 МБ  |
| Apacer        | HANDY STENO HF202              | 256 МБ  |
| Apacer        | HANDY STENO HF202              | 512 МБ  |
| SanDisk       | Cruzer Micro                   | 128 МБ  |
| SanDisk       | Cruzer Micro                   | 256 МБ  |
| SanDisk       | Cruzer Micro                   | 512 МБ  |

# ПРИЛОЖЕНИЕ #6 – СОПОСТАВИМЫЕ ДИСКИ HDD

Примечание: используйте в своих устройствах последнюю версию прошивки внутреннего программного обеспечения.

| Брэнд           | Модель                            | Емкость | Вращение |
|-----------------|-----------------------------------|---------|----------|
| HITACHI         | Deskstar HDS728080PLAT20          | 80 ГБ   | 7200 rpm |
| HITACHI         | Deskstar 180 GXP                  | 120 ГБ  | 7200 rpm |
| HITACHI         | Deskstar 7K250, HDS722516VLAT20   | 160 ГБ  | 7200rpm  |
| HITACHI         | HDS722516VLAT80                   | 160 ГБ  | 7200rpm  |
| HITACHI         | HDS722516DLAT80                   | 160 ГБ  | 7200rpm  |
| HITACHI         | Deskstar 7K250, HDS722525VLAT80   | 250 ГБ  | 7200rpm  |
| HITACHI         | Deskstar 511DHT0021               | 500 ГБ  | 7200rpm  |
| IBM             | Deskstar 120GXP (80GB)            | 80 ГБ   | 7200 rpm |
| IBM             | Deskstar 120GXP (120GB)           | 120 ГБ  | 7200 rpm |
| Maxtor          | DiamondMax 536DX(60GB) 4W060H4    | 60 ГБ   | 5400rpm  |
| Maxtor          | DiamondMax Plus 9                 | 80 ГБ   | 7200 rpm |
| Maxtor          | DiamondMax Plus 9, Model#6Y120L   | 120 ГБ  | 7200 rpm |
| Maxtor          | DiamondMax Plus 9, Model#6Y160L0  | 160 ГБ  | 7200rpm  |
| Maxtor          | DiamondMax 10 6L120PO             | 120 ГБ  | 7200rpm  |
| Maxtor          | DiamondMax 10 6L160R0             | 160 ГБ  | 7200rpm  |
| Maxtor          | DiamondMax 10 6L200R0             | 200 ГБ  | 7200rpm  |
| Maxtor          | DiamondMax 10 6L200PO             | 200 ГБ  | 7200rpm  |
| Maxtor          | MaxLine Plus II, Model#7Y250P0    | 250 ГБ  | 7200rpm  |
| Maxtor          | DiamondMax 10 6L250R0-3           | 250 ГБ  | 7200rpm  |
| Seagate         | Barracuda ATA IV, ST380021A       | 80 ГБ   | 7200rpm  |
| Seagate         | Barracuda ATA V, ST3120023A       | 120 ГБ  | 7200 rpm |
| Seagate         | Barracuda 7200.7 Plus, ST3160023A | 160 ГБ  | 7200 rpm |
| Seagate         | Barracuda 7200.8 ST3200826A       | 200 ГБ  | 7200 rpm |
| Seagate         | Barracuda 7200.8 ST3250826A       | 250 ГБ  | 7200 rpm |
| Seagate         | Barracuda 7200.8 ST3300831A/P     | 300 ГБ  | 7200 rpm |
| Seagate         | Barracuda 7200.8 ST3400832A/P     | 400 ГБ  | 7200 rpm |
| Western Digital | Caviar WD1200BB-00CAA1            | 120 ГБ  | 7200rpm  |
| Western Digital | Caviar SE WD1200JB                | 120 ГБ  | 7200rpm  |
| Western Digital | Caviar SE WD1600JB                | 160 ГБ  | 7200rpm  |
| Western Digital | Caviar WD2000BB-00DWA0            | 200 ГБ  | 7200rpm  |
| Western Digital | CaviarSE WD2500JB                 | 250 ГБ  | 7200rpm  |

| )<br>J                                   |                                                                                  |                                                               |
|------------------------------------------|----------------------------------------------------------------------------------|---------------------------------------------------------------|
| CAM                                      | <b>ΡΔSΔ</b> series DV                                                            | 'R Warranty of Product Service                                |
| Customer Name                            |                                                                                  | Thank you for purchasing CPcam products. In order to          |
| Address                                  |                                                                                  | ensure your rights and warranty, please kindly ask the seller |
|                                          |                                                                                  | of this product to stamp or sign at the bottom in the space   |
|                                          |                                                                                  | provided. If without Date of Purchase or Signet of Seller,    |
| Country                                  |                                                                                  | customer must attach the original receipt with this warranty  |
| Telephone No                             |                                                                                  | document, otherwise, the Warranty Period is counted from      |
| E mail                                   |                                                                                  | the date of this product being manufactured.                  |
| Product Mode                             | DVR CPD                                                                          |                                                               |
| Serial No.                               |                                                                                  |                                                               |
| Date of Purchase                         |                                                                                  | Signet of Seller                                              |
| Warranty Period                          | The product is guaranteed for 1 full year (12 months) from the date of purchase. |                                                               |
|                                          |                                                                                  |                                                               |
| <ul> <li>CPcam web site: www.</li> </ul> | cpcamcctv.com · Global service center: http://www.cp                             | camcctv.com/gs_camera.htm                                     |
| Service & Guarantee                      | Terms:                                                                           |                                                               |

# 1. Free Service Coverage:

We provide product Warranty for 1 full year (12 months) from the Date of Purchase with support of this document. Free Service Coverage is only valid for malfunction products that are evidently caused by the manufacturer. If without Date of Purchase or Signet of Seller, customers must attach the original receipt with this warranty document, otherwise, the guarantee period is counted from the date of this product being manufactured.

# 2. Non Free Service Coverage:

a. Included Package: IR Transmitter and Receiver, Adapter, Licensed Software Disk and Accessories Packs. b. Consumable: Batteries of IR Transmitter, Fan, cover of and Screws.

- c. Transport fee of product delivery.
- d. Improper operation or repair works done by technicians not authorized by CPcam.

- e. Damages caused by natural disasters. f. Product without sufficient warranty documents.
- "Non Free Service Coverage" will be charged according to CPcam standard regulation.

ω

# 4. We will not reissue this Warranty document. Please keep it in a secure place.